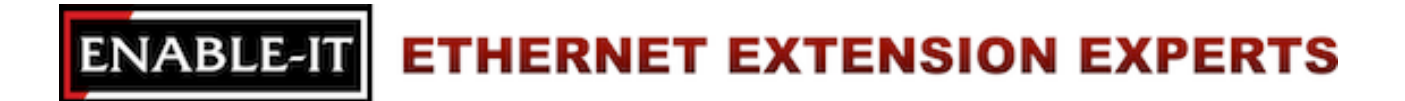

# Enable-IT 8808F SFP Gigabit Ethernet PoE Fiber Switch Installation Manual Guide

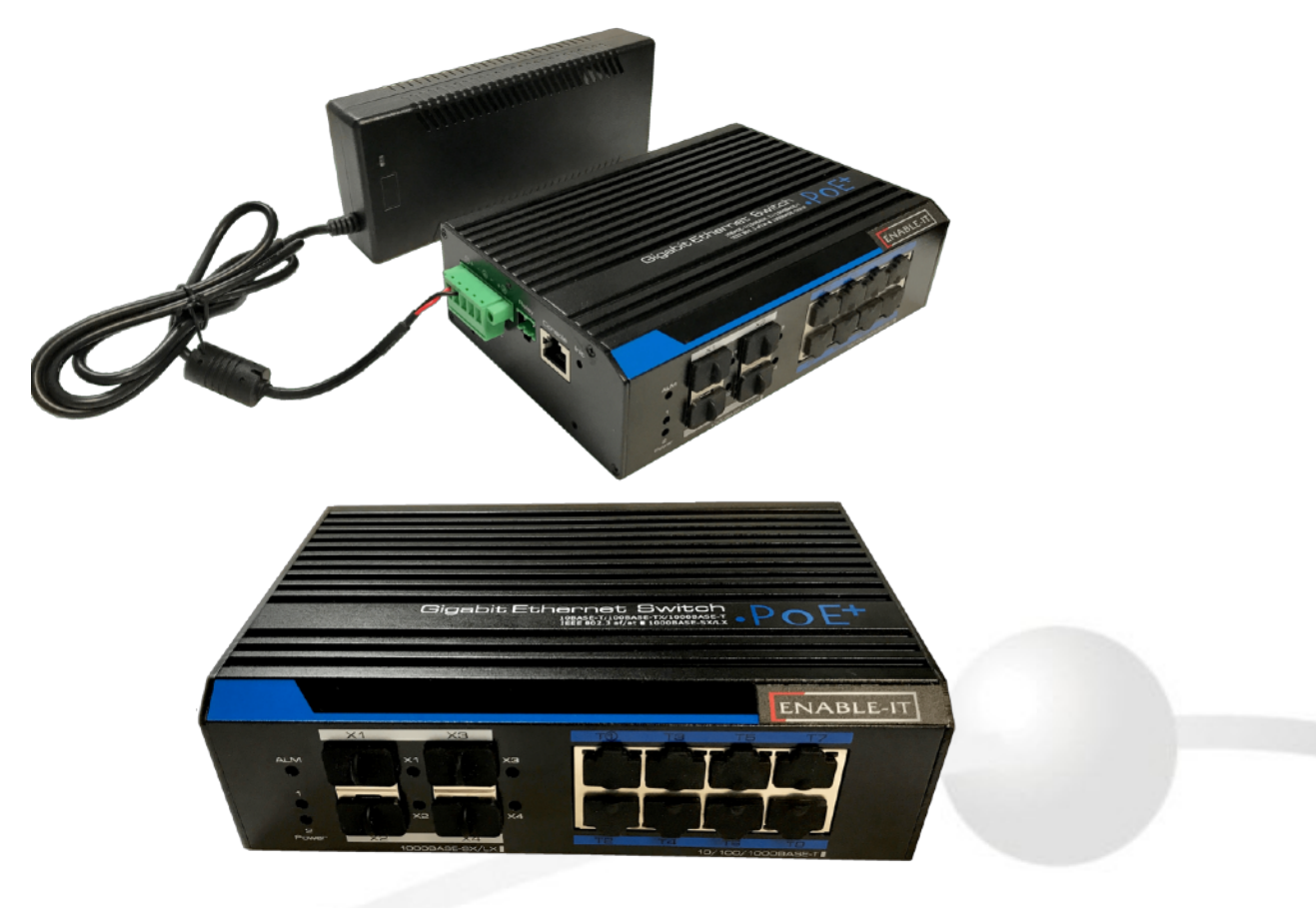

# **Professional Grade Networking**

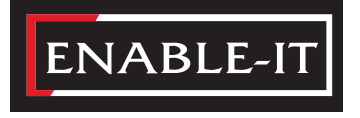

All Rights Reserved © 1997 - 2019 Enable-IT<sup>™</sup>, Inc.

# PREFACE

The user manual mainly introduces the product shape, product positioning, hardware installation, web management and other related information.

# **I**LLUSTRATION

| Format | Description                                                                                                    |  |  |
|--------|----------------------------------------------------------------------------------------------------|--|--|
| < >    | "<>" means button name , such as "click <confirm> button" .</confirm>                                                                 |  |  |
| []     | "[]" means window name, menu name and data table, such as "pop out [New user] window" .                                               |  |  |
| /      | "/" is used to seperate Multi-level menu. Such as [file/new/folder] multi-level menu [file] menu [new] sub-menu [folder] menu option. |  |  |

### (2) Various Signs

| Caution | Improper operation may damage the device or cause data loss. |
|---------|--------------------------------------------------------------|
|         | Supplemental instruction for operation contents.             |

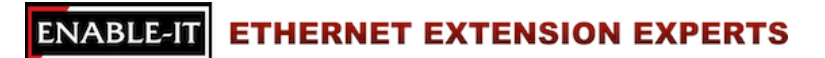

# CONTENTS

| 1 | PRODUCT INTRODUCTION                                                                                                    | 5                                      |
|---|----------------------------------------------------------------------------------------------------|----------------------------------------|
|   | <ul><li>1.1 Overview</li><li>1.2 Product Features</li><li>1.3 Board Diagrams</li><li>1.4 Specifications</li></ul>                                                    | 5<br>5<br>5<br>7                       |
| 2 | INSTALLATION                                                                                                    | 8                                      |
|   | 2.1 8808F Package Contents                                                                                                    | 8<br>8                                 |
|   | 2.2.1 Safety Precautions<br>2.2.2 Installation Requirements<br>2.2.3 The Requirements of Electromagnetic Environments                                                | 8<br>9<br>9                            |
|   | 2.3 Installation Methods                                                                                                    | 9                                      |
|   | 2.3.1 Din-rail Installation<br>2.3.2 Wall-hung Installation                                                                                                    | 10<br>10                               |
|   | 2.4 Cable Connection                                                                                                    | 10                                     |
|   | <ul><li>2.4.1 Device Connection.</li><li>2.4.2 Configuration Cable Connection.</li><li>2.4.3 Power Cable Connection.</li></ul>                                       | 10<br>10<br>11                         |
| 3 | FUNCTION CONFIGURATION GUIDE                                                                                                    | 11                                     |
|   | 3.1 Computer Requirements<br>3.2 Set Up Network Connection                                                                                                    | 11<br>11                               |
|   | <ul><li>3.2.1 Set Static IP for the Management Computer</li><li>3.2.2 Confirm the Network Connection by Ping Command</li><li>3.2.3 Cancel the Proxy Server</li></ul> | 12<br>13<br>14                         |
|   | 3.3 Web Page Configuration Guide                                                                                                    | 15                                     |
|   | <ul> <li>3.3.1 Start and Login</li></ul>                                                                                                    | 15<br>16<br>17<br>17<br>17<br>18<br>18 |

# ENABLE-IT ETHERNET EXTENSION EXPERTS

| 4  | WEB MANAGEMENT                                                                                                    | 18                   |
|----|----------------------------------------------------------------------------------------------------|----------------------|
|    | 4.1 System Status<br>4.2 Port Configuration                                                                                           | 18<br>19             |
|    | 4.2.1 Port Setting<br>4.2.2 Port Speed Limit                                                                                          | 19<br>21             |
|    | 4.3 VLAN Settings                                                                                                    | 22                   |
|    | 4.3.1 VLAN Configuration                                                                                                    | 22<br>24             |
|    | 4.4 Trunk Management                                                                                                    | 25                   |
|    | 4.4.1 Trunk<br>4.4.2 RSTP                                                                                                    | 25<br>26             |
|    | 4.5 Port Security                                                                                                    | 29                   |
|    | 4.5.1 Status Address Latch                                                                                                    | 29<br>30             |
|    | 4.6 Web Management                                                                                                    | 32                   |
|    | <ul> <li>4.6.1 SNMP Settings</li> <li>4.6.2 Email Alarm</li> <li>4.6.3 Port Mirror</li> <li>4.6.4 Multicast Snooping</li> </ul>       | 32<br>33<br>34<br>35 |
|    | 4.7 Network Statistics                                                                                                    | 36                   |
|    | 4.7.1 Network Statistics                                                                                                    | 36<br>37             |
|    | 4.8 System Management                                                                                                    | 38                   |
|    | <ul> <li>4.8.1 IP Address.</li> <li>4.8.2 User Management.</li> <li>4.8.3 Log Information.</li> <li>4.8.4 File Management.</li> </ul> | 38<br>38<br>39<br>41 |
|    | 4.9 PoE Management                                                                                                    | 42                   |
|    | 4.10 QoS Management                                                                                                    | 43                   |
|    | 4.10.1 QoS Settings<br>4.10.2 DSCP / TOS QoS                                                                                          | 43<br>45             |
| TE | CHNICAL SUPPORT                                                                                                    | 46                   |
| EN | IABLE-IT WARRANTY POLICY                                                                                                    | 47                   |
| СС | ONTACT US                                                                                                    | 49                   |

# **1 PRODUCT INTRODUCTION**

## 1.1 Overview

The 8808F SFP Gigabit Ethernet & PoE Fiber Switch is a an all-in-one robust solution. Provides (8) 10/100/1000 Base-T RJ-45 ports with built in IEEE 802.3af/at PoE support up to 328ft / 100m allowing you to connect several IP security cameras or PoE devices. Support up to 4 1000 Base-X SFP (Small Form-Factor Pluggable) modules for connecting your fiber network for high speed data computing. The perfect robust Ethernet / Fiber all-in-one solution with web management for easy configuring of VLAN, QoS, RSTP, SNMP. etc.

# **1.2 Product Features**

- Fully supports IEEE 802.3af/at PoE standard up to 328ft / 100m
- PoE output LAN T1: 60W PoE+, LAN T2-8: 30W PoE
- Supports Web-based network management VLAN, QoS, RSTP, SNMP, etc.
- Supports 4K High-Definition (HD) video transmission buffer reaches 4Mbit
- Relay alarm for power off, network down, and PoE off
- 6KV surge immunity, 8KV ESD protection and anti-interference ability
- Supports fast ring, self-healing in 20ms
- Input voltage 48V ~ 57V DC
- Bandwidth 24Gbps backplane
- Supports 40°F to 167°F (-40°C to 75°C) wide range temperature
- Perfect solution for robust IP Surveillance camera networks

# 1.3 Board Diagram

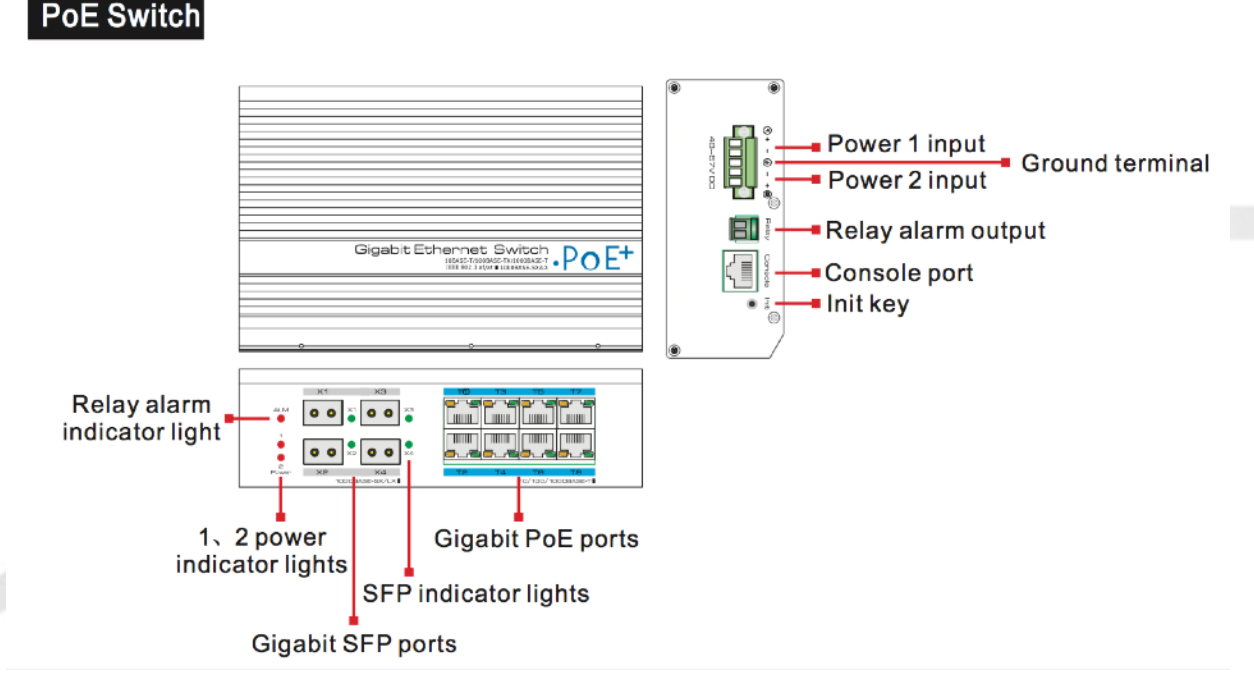

All Rights Reserved © 1997 - 2019 Enable-IT<sup>™</sup>, Inc.

# **1.3 Board Diagram**

### No-PoE Switch

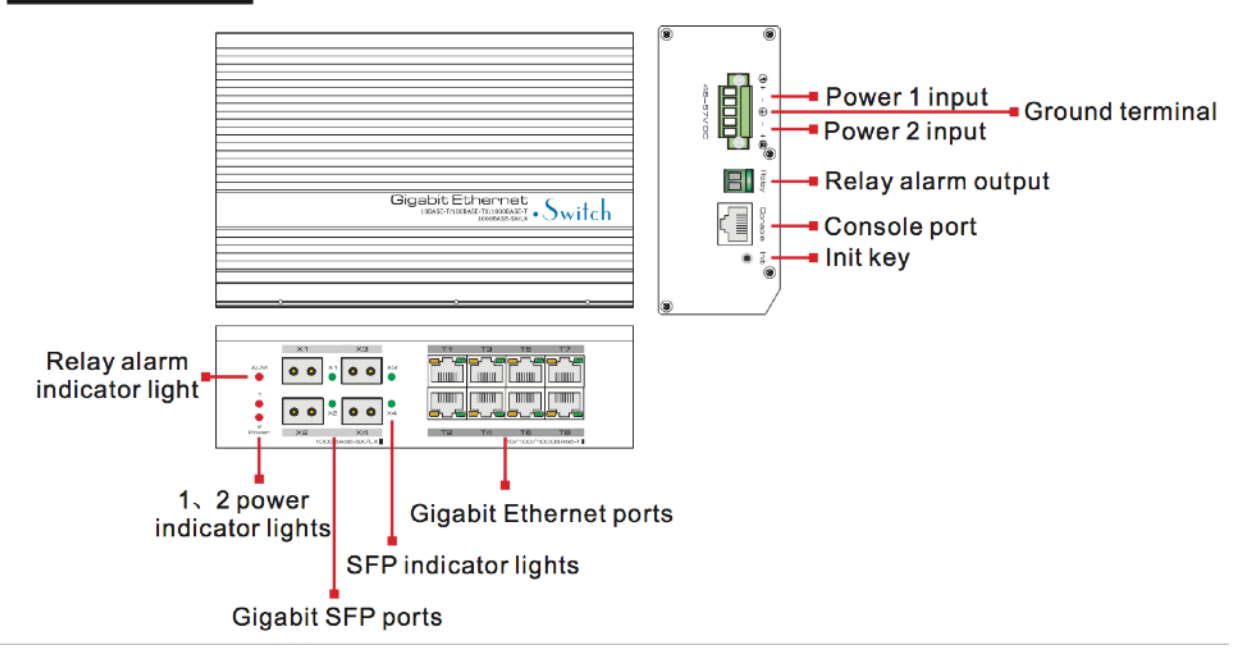

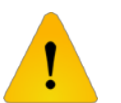

# Caution

- 1) Device must be connected with lightning protection grounding; Otherwise protection level will reduce Connect the wiring to the grounding terminal
- 2) Relay alarm function is off by default. If you want to turn it on your must enter the web management: 192.168.1.200 -> system management -> alarm management

ENABLE-IT ETHERNET EXTENSION EXPERTS

# **1.4 SPECIFICATIONS**

| ITEM             |                           | HPoE SWITCH                                                              | PoE SWITCH                                                                                   | ETHERNET<br>SWITCH                   |
|------------------|---------------------------|--------------------------------------------------------------------------|----------------------------------------------------------------------------------------------|--------------------------------------|
|                  | Power Supply              | Power Adapter                                                            |                                                                                              |                                      |
| POWER            | Voltage Range             | 48 ~ 57V DC                                                              |                                                                                              | 12 ~ 57V DC                          |
|                  | Consumption               | Self consumption <<br>Output                                             | 30W; Maximum PoE<br><150W                                                                    | Self consumption<br><30W             |
|                  | Ethernet Port             | T1 ~ T<br>X1                                                             | 8 RJ-45: 10/100/1000<br>~ X4 SFP: 1000 Bas                                                   | Base-T<br>e-X                        |
|                  | Distance                  | RJ-45 Ports: 0 - 328ft (0 - 100m)<br>SFP Ports depend on the SFP modules |                                                                                              | 100m)<br>9 modules                   |
| PORT             | PoE Standard              | IEEE 802.3af, IEEE<br>HPoE (60W) T1                                      | 802.3at, end-span<br>only supported                                                          | N/A                                  |
|                  | PoE Output                | Port T1 <u>&lt;</u> 60W<br>Port T2∼T8 <u>&lt;</u> 30W                    | Each port ≤ 30W                                                                              | N/A                                  |
|                  | Packet Forwarding<br>Rate | 18Mpps (Supports Super Jumbo Frames)                                     |                                                                                              |                                      |
| NETWORK SWITCH   | Switch Capacity           | 24Gbps                                                                   |                                                                                              |                                      |
|                  | Packet Buffer             | 4Mb                                                                      |                                                                                              |                                      |
|                  | MAC Address               | 8K                                                                       |                                                                                              |                                      |
| ALARM            | Relay Alarm               | Power no-input, Ethernet link off, PoE link off alarm by relay turn over |                                                                                              | off alarm by relay turn              |
| MANAGEMENT       | Management                | Management L2+PoE                                                        |                                                                                              | <u>-</u>                             |
|                  | Power                     | 2* Red LED                                                               |                                                                                              |                                      |
| STATUS INDICATOR | RJ-45 LAN                 | Link / Acting: Green LED<br>PoE: Yellow LED                              |                                                                                              | D                                    |
|                  | SFP                       | Link: Green LED                                                          |                                                                                              |                                      |
|                  | Surge                     |                                                                          | 6KV, Per: IEC61000-4                                                                         | -5                                   |
| PROTECTION       | EMC                       | ESD:<br>RS:<br>EFT:<br>CS:                                               | Class 4 Per: IEC6100<br>Class 4 Per: IEC6100<br>Class 4 Per: IEC6100<br>Class 4 Per: IEC6100 | 00-4-2<br>10-4-3<br>00-4-4<br>10-4-6 |

# **1.4 Specifications**

| ITEM        |                          | HPoE SWITCH                                                                           | PoE SWITCH | ETHERNET<br>SWITCH |
|-------------|--------------------------|---------------------------------------------------------------------------------------|------------|--------------------|
|             | Operating<br>Temperature | 40°F to 167°F (-40°C to 75°C)                                                         |            |                    |
| ENVIRONMENT | Storage<br>Temperature   | 40°F to 167°F (-40°C to 85°C)                                                         |            |                    |
|             | Humidity                 | 0 ~ 95% (non-condensing)                                                              |            |                    |
|             | Dimensions               | Height: 1.8 inches (46.5mm)<br>Depth: 4.3 inches (110mm)<br>Width: 6.3 inches (169mm) |            |                    |
| MECHANICAL  | Material                 | Aluminum Alloy                                                                        |            |                    |
|             | Color                    | Black                                                                                 |            |                    |
|             | Weight                   | 1.7 lbs (750g)                                                                        |            |                    |

# **2** INSTALLATION

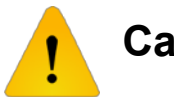

# Caution

Anti-counterfeiting label is attached to the 8808F Switches cover. Product damage caused by unauthorized disassembly is not covered under the Enable-IT Limited Lifetime Warranty.

# 2.1 8808F Package Contents

- (1) 8808F Gigabit Ethernet & PoE Fiber Switch Unit
- (1) Country Specific Power Adapter
- (1) 8808F Gigabit Ethernet & PoE Fiber Switch Quickstart Guide Manual

# **2.2 Installation Precautions**

To avoid damaging the 8808F device or personal injury by improper use, please observe the following precautions.

### 2.2.1 Safety Precautions

This is a Level A product, which may cause radio disturbance in a living environment. Users may need to take corresponding and effective measures to adjust for this.

- Remove the power plug before cleaning the 8808F switch. Do not use a wet or damp cloth nor liquid solution to wire or wash the device.
- Do not leave the switch near water or in a wet place so as to prevent water or dampness from entering into the switch.
- Make sure the switch is installed in a clean environment. Excessive dust may cause electrostatic adsorption, which will affect the equipment lifespan and cause communication failures.
- The switch will work normally under the correct voltage. Please ensure the voltage indicated on the switch corresponds to the power voltage.
- To avoid the dangers of electric shock, please do not open the switch case.
- Do not open the switch case even if the unit is powered off.
- The accessories (including but not limited to the power cables, etc.) can be used only for the 8808F switch, prohibited use for other applications.

### 2.2.2 Installation Requirements

The 8808F device should work in indoor or properly housed outdoor environments to avoid electrical damage from adverse weather conditions. It is important to obey the following requirements regardless if installed in a cabinet or on the work bench directly:

- Allow enough space (larger than 4inches / 10cm) for an air outlet to allow proper heat dissipation; a good ventilation system for cabinets and workbench is advised.
- Ensure the cabinet and workbench is sturdy enough to support the switch and it's accessories weight.
- Cabinet and workbench grounded is advised.

### 2.2.3 The Requirements of Electromagnetic Environment

When the switch is operational, if may be affected by external interference outside the system via radiation and conduction. Please be wary of the following:

- AC power supply is a TN system, so it is necessary to use a single phase power socket (PE) which can protect the ground wire so that the filter circuit can effectively filter out the power grid disturbances.
- The switch should work far away from high-power radio transmitters, radar transmitters, high-frequency devices.
- Use electromagnetic shielding if necessary, such as shielded cabling.
- Interface cables should be arranged indoor rather than outdoor to prevent over-voltage or over-current damage to the signal port.

# 2.3 Installation Methods

There are 3 ways you can install the 8808F Switch: In a rack, on a workbench or in a wall-hung installation.

# Caution

Please pull out the power plug before installing or moving the switch. Grounding and lightning protection can greatly increase the protection level of the switch. Connect the grounding terminal on the device to the earth ground.

All Rights Reserved © 1997 - 2019 Enable-IT<sup>™</sup>, Inc.

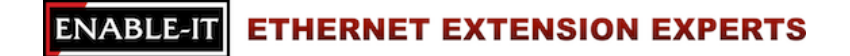

### 2.3.1 Din-rail Installation

Installation process:

- 1) Install the Din-rail hanger to the switch
- 2) Install the switch to the Din-rail

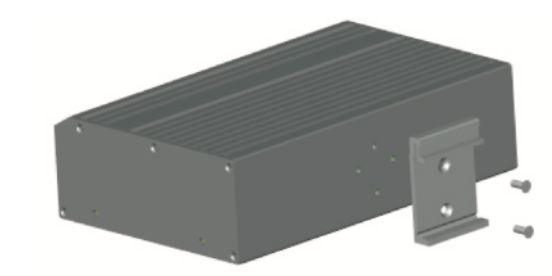

Figure 2-1 Install Din-rail hangers diagram

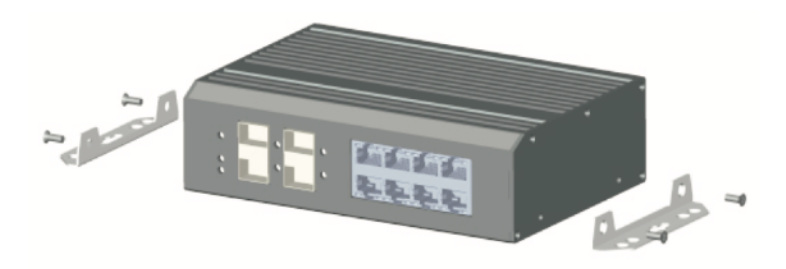

### 2.3.2 Wall-hung Installation

You can install the switch to the clean and stable wall.

Figure 2-2 Install hangers diagram

# 2.4 Cable Connection

### 2.4.1 Device Connection

Use cross network cable or cross-over cable to connect your PC or other devices with the 8808F switch's Ethernet port.

### 2.4.2 Configuration Cable Connection

Use a network cable to connect the switch to a PC or other LAN device via the Ethernet port, not the console port. (Note: The VLAN ID of the 8808F Ethernet port must 1) Switch must be connected to the Management PC and use that PC to configure the 8808F Switch.)

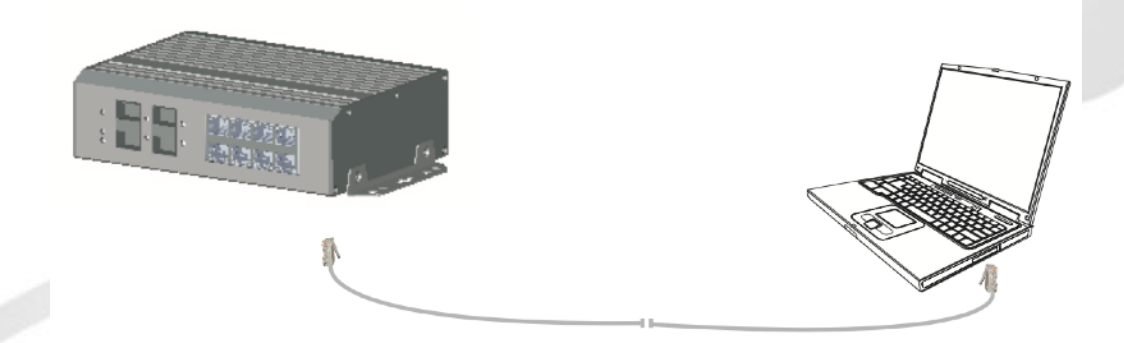

Figure 2-3 Connect configuration cable

### 2.4.3 Power Cable Connection

- 1) Connect the DC red and black cable separately to the + and power terminal on the 8808F Switch using a screwdriver as seen in the image below.
- 2) Turn on the power, check that the switches power LED is on, this signifies power is connected properly.

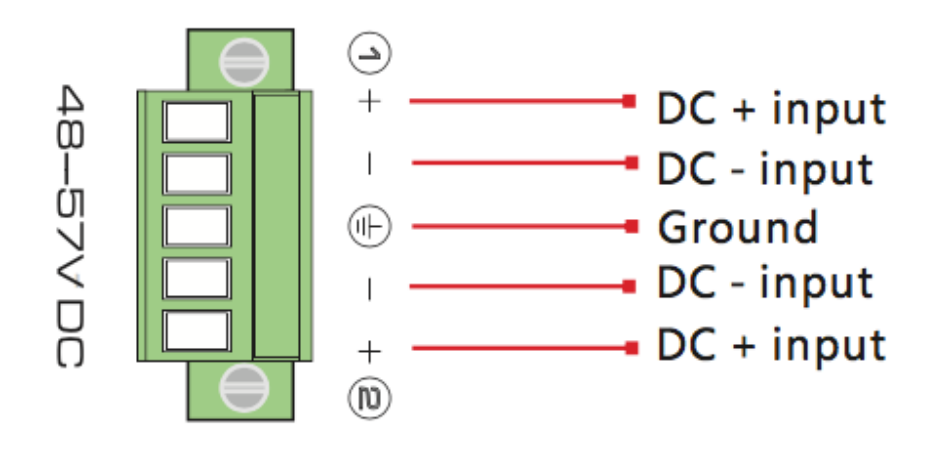

# **3 FUNCTION CONFIGURATION GUIDE**

### **3.1 Computer Requirements**

- Make sure the management PC has already been installed with an Ethernet adapter
- Use a network cable to connect the Ethernet ports between the 8808F switch and Ethernet network card of the PC (not the console port).

# 3.2 Set Up Network Connection

- 1) You need to set the IP address of the PC and the 8808F switch in the same network segment. The default IP address of the switch is 192.168.1.200, and the network gate is 255.255.255.0.
- You must connect the management PC for configuring the 8808F settings to LAN port T1 which is the management VLAN. By default, management VLAN is VLAN1, and each port of the switch is VLAN1.
- 3) If you need to connect the remote network, please make sure the management PC and the router can do the above tasks.
- 4) The 8808F switch can't assign the IP address for the management PC, you need to set the management static IP manually.

### 3.2.1 Set Static IP for the Management Computer

Operation steps (Example Images are using Windows XP):

1) Click <Start> to enter the [Start] menu, select "control panel." Double click "network connection" icon, double click the "local connection" icon, pop out "local connection status" window.

| 🕹 Local Area Co | nnection Status | ? 🔀        |
|-----------------|-----------------|------------|
| General Support |                 |            |
| Connection      |                 |            |
| Status:         |                 | Connected  |
| Duration:       |                 | 00:04:10   |
| Speed:          |                 | 100.0 Mbps |
| Activity        | Sent —          | - Received |
| Bytes:          | 7,146           | 7,917      |
|                 | Disable         |            |
|                 |                 | Close      |

2) Click <Properties> button, enter "local connection properties" window.

| 🔟 Local Area Connection Properties 🛛 🔹 🔀                                                                                                    |
|----------------------------------------------------------------------------------------------------|
| General Advanced                                                                                                    |
| Connect using:                                                                                                    |
| Intel 21140-Based PCI Fast Ethernet / Configure                                                                                                    |
| This connection uses the following items:                                                                                                    |
| Client for Microsoft Networks     File and Printer Sharing for Microsoft Networks     GoS Packet Scheduler     Thermet Protocol (TCP/IP)                          |
| Install Uninstall Properties                                                                                                    |
| Transmission Control Protocol/Internet Protocol. The default<br>wide area network protocol that provides communication<br>across diverse interconnected networks. |
| <ul> <li>✓ Show icon in notification area when connected</li> <li>✓ Notify me when this connection has limited or no connectivity</li> </ul>                      |
| OK Cancel                                                                                                    |

### ENABLE-IT ETHERNET EXTENSION EXPERTS

Select "Internet Protocol (TCP/IP)," click <Properties> button, enter "Internet Protocol (TCP/IP) Properties" window. Select "Use the following IP address" button, input IP address (use arbitrary value between 192.168.1.1 ~ 192.168.1.254, except 192.168.1.200) and the subnet mask (255.255.255.0). Click "OK" to finish the configuration.

| eneral<br>You can get IP settings assigned<br>his capability. Otherwise, you ne<br>he appropriate IP settings. | d automatically if your network supports<br>sed to ask your network administrator for |
|----------------------------------------------------------------------------------------------------|---------------------------------------------------------------------------------------|
| Obtain an IP address autor                                                                                     | natically                                                                             |
| Use the following IP address                                                                                   | 35.                                                                                   |
| IP address:                                                                                                    | 192.168.1.92                                                                          |
| Subnet mask:                                                                                                   | 255 . 255 . 255 . 0                                                                   |
| Default gateway:                                                                                               | 192.168.1.1                                                                           |
| Obtain DNS server address                                                                                      | automatically                                                                         |
| O Use the following DNS service                                                                                | ver addresses:                                                                        |
| Preferred DNS server:                                                                                          | 192.168.1.2                                                                           |
| Alternate DNS server:                                                                                          | 202 . 96 . 128 . 86                                                                   |
|                                                                                                    | Advanced                                                                              |
|                                                                                                    |                                                                                       |

The DNS server address can be empty or be filled in with the real server address.

### 3.2.2 Confirm the Network Connection by Ping Command

Operation steps below:

1) Click <Start> button to enter [Start] menu, select [Run], pop out the dialog.

| Run   | ? 🛛                                                                                                    |   |
|-------|----------------------------------------------------------------------------------------------------|---|
|       | Type the name of a program, folder, document, or<br>Internet resource, and Windows will open it for you. |   |
| Open: | EMD 💌                                                                                                    | - |
|       | OK Cancel Browse                                                                                         |   |

ENABLE-IT ETHERNET EXTENSION EXPERTS

 Input "ping 192.168.1.200," click <Confirm> button. If there is equipment response that shows up in the pop out dialog, that means the network connection succeeded. Otherwise, please check if the network connection is correct.

| C:\>ping 192.168.1.200                             |        |
|----------------------------------------------------|--------|
| Pinging 192.168.1.200 with 32 bytes of data:       |        |
| Reply from 192.168.1.200: bytes=32 time<1ms TTL=64 |        |
| Reply from 192.168.1.200: bytes=32 time<1ms TTL=64 |        |
| Reply from 192.168.1.200: bytes=32 time<1ms TTL=64 |        |
| Reply from 192.168.1.200: bytes=32 time<1ms TTL=64 |        |
| Ping statistics for 192.168.1.200:                 |        |
| Packets: Sent = 4, Received = 4, Lost = 0 (0%      | loss), |
| Approximate round trip times in milli-seconds:     |        |
| Minimum = Oms, Maximum = Oms, Average = Oms        |        |
| c: \>_                                             |        |

### 3.2.3 Cancel the Proxy Server

If the management PC uses proxy server to visit the Internet, then you must prohibit the proxy service by following these operations:

1) In your Internet Browser, select [Tool/Internet Options] enter [Internet Options] window.

| Internet Opinions      |                                          |                       | ? ×                 |  |  |
|------------------------|------------------------------------------|-----------------------|---------------------|--|--|
| Connections<br>General | Pr<br>Security                           | ograms  <br>  Privacy | Advanced<br>Content |  |  |
| Home page              |                                          |                       |                     |  |  |
| To creat               | e home page tabs<br>hao.360.cn/?safe     | , type each addres    | s on its own line.  |  |  |
| L .                    | Use gurrent                              | Use de <u>f</u> ault  | Use <u>b</u> lank   |  |  |
| Browsing history       |                                          |                       |                     |  |  |
| Delete to<br>and web   | emporary files, his<br>form information. | tory, cookies, save   | d passwords,        |  |  |
| T Dele                 | te bro <u>w</u> sing histor              | y on exit             |                     |  |  |
|                        |                                          | Delete                | Settings            |  |  |
| Search                 |                                          |                       |                     |  |  |
| Change                 | search defaults.                         |                       | Settings            |  |  |
| Tabs                   |                                          |                       |                     |  |  |
| Change tabs.           | how webpages an                          | e displayed in        | Settings            |  |  |
| Appearance             |                                          |                       |                     |  |  |
| Colors                 | Languages                                | Fonts                 | Accessibility       |  |  |
|                        |                                          |                       |                     |  |  |

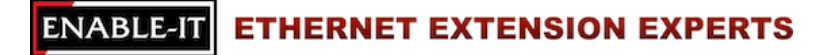

2) Select "connections" tab in [Internet Options] window, and click [LAN Settings] button.

| Local Area Network (LAN) Settings                                                                                                    | × |
|----------------------------------------------------------------------------------------------------|---|
| Automatic configuration<br>Automatic configuration may override manual settings. To ensure the<br>use of manual settings, disable automatic configuration. |   |
| Automatically detect settings                                                                                                    |   |
| Use automatic configuration script                                                                                                    |   |
| Address                                                                                                    |   |
| Proxy server                                                                                                    |   |
| use a proxy server for your LAN (These settings will not apply to gial-up or VPN connections).                                                             |   |
| Address: Port: 80 Advanced                                                                                                    |   |
| Bypass proxy server for local addresses                                                                                                    |   |
| OK Cancel                                                                                                    |   |

 Make sure the "Use a proxy server for your LAN" option is not selected. If selected, please cancel it and click <Yes> button.

The Menu bar has the following options: [System Status], [Port Configuration], [PoE], [VLAN Settings], [QoS Management], [Link Management]. [Port Security], [Network Management], [Network Statistics], [System Management], [Exit] and a drop-down menu bar of the "language switching function." Click an option to make the corresponding settings go live.

## 3.3 Web Page Configuration Guide

The Browser versions recommended: IE7 and later, Firefox browser, Chrome, 360 browser (IE7 and later).

| 3.3.1 Start and Login                                                                                  | Authentication Required                                                                                  | × |
|----------------------------------------------------------------------------------------------------|----------------------------------------------------------------------------------------------------|---|
| The 8808F Gigabit Ethernet & PoE Fiber Switch Login Defaults:                                          | The server http://192.168.1.184:80 requires a username and<br>password. The server says: Managed Switch. |   |
| Default IP address: 192.168.1.200<br>Subnet Mask: 255.255.255.0<br>User Name: admin<br>Password: admin | User Name: Password:                                                                                     |   |
|                                                                                                    | Log In Cancel                                                                                            | ] |
| After installing the equipment correctly and setting                                                   | up the computer, open the browser, put the 8008F                                                         |   |

After installing the equipment correctly and setting up the computer, open the browser, put the 8008switch default address in the browser address bar: <u>http://192.168.1.200</u> then press the <Enter> key, the user login page will show in front of you as seen above:

# Caution

Please follow the steps to check if the 8808F switch is installed correctly:

- Check whether the physical connection of the equipment is correct.

   Use the network cable to connect the product's Ethernet port (except console port) with the managed computer network card and ensure the link LED of the 8808F port is on.
- Check whether the computer TCP/IP agreement setting is correct.

   Your computer's IP address must be 192.168.1.x (x range is 1 ~ 254, excluding 200, otherwise it will conflict with the 8808F product's IP address (192.168.1.200, subnet mask: 255.255.255.0).
- 3) Check whether the computer's port VLAN ID is 1?
  By default, the management VLAN is VLAN 1, same as each port of the 8808F switch.

After inputting the correct password, click <Login>, the browser will display the 8808F web management page as seen in the screenshot below:

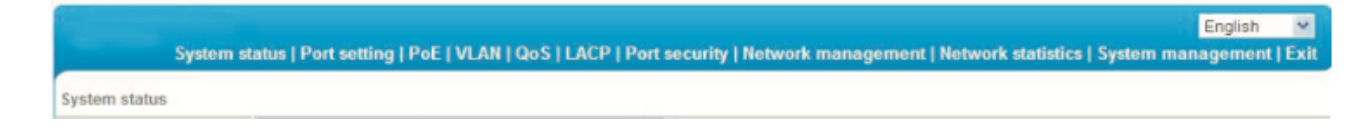

# 3.3.2 Change Language

As shown below, in the upper right corner of the web page, click on the drop-down menu bar, select [English] to complete the web language switching.

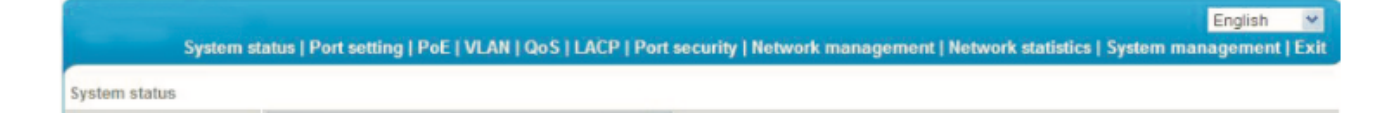

# **3.3.3 Common Buttons Introduction**

| BUTTON     | FUNCTION                                                                                             |
|------------|----------------------------------------------------------------------------------------------------|
| HELP       | Open the online help page on the Settings page to display the help information for the current page. |
| CONFIRM    | Submit the input information and confirm that information in the current system provided.            |
| CANCEL     | Cancel the current configuration input                                                               |
| RETURN     | Return to the previous page                                                                          |
| NEW PAGE   | Create a new project from the current page                                                           |
| SELECT ALL | Select all the ports from the current page                                                           |
| REFRESH    | Refresh the current configuration page                                                               |
| DELETE ALL | Delete all the configuration item from the selected section                                          |

All Rights Reserved © 1997 - 2019 Enable-IT<sup>™</sup>, Inc.

### 3.3.4 The Default Configuration

The following table lists some import default configuration settings of the 8808F SFP Switch. All of the features will be described in detail in the following chapters. The default configuration is set for most cases. Please configure your settings to the appropriate application requirements and settings.

|        | OPTIONS                      | DEFAULT CONFIGURATION                                    |  |  |  |
|--------|------------------------------|----------------------------------------------------------|--|--|--|
|        | Username / Password          | admin / admin                                            |  |  |  |
| SYSTEM | IP Address                   | IP address: 192. 168.1.200<br>Subnet Mask: 255.255.255.0 |  |  |  |
|        | MAC Address Table Aging Time | 300 Seconds                                              |  |  |  |
|        | Port Status                  | Enable                                                   |  |  |  |
|        | Port Speed Rate              | Auto-negotiation                                         |  |  |  |
|        | Port Duplex Mode             | Auto-negotiation                                         |  |  |  |
| PORT   | Flow Control                 | Open                                                     |  |  |  |
|        | Trunking                     | Port does not converge                                   |  |  |  |
|        | Port Speed Limitation        | No limitation for speed                                  |  |  |  |
|        | Port Link Type               | Access                                                   |  |  |  |
| VI AN  | Management VLAN              | VLAN1                                                    |  |  |  |
| VLAN   | VLAN Function Mode           | Port-based VLAN                                          |  |  |  |

### 3.3.5 Web User Timeout

| MAC                   | BINDING              | Nn Binding |
|-----------------------|----------------------|------------|
| RSTP                  | <b>RSTP Function</b> | Close      |
| NETWORK<br>MANAGEMENT | SNMP                 | Close      |

When you leave the web setting page for 5 minutes, the system will log out and return to the web dialog box due to a system time-out. Please log in again if you want to proceed with operation.

### 3.3.6 Backup System Configuration Information

Click the <Backup> button to select the configuration file backup path, click the <OK> button to save the current configuration for the computer. The configuration can be restored throughout the document [\* .cfg].

### 3.3.7 Restoring the Configuration Information

Click the <Browse> button, select previous backup file [\* .cfg], click the <Recover> button. The configuration information stored in the backup file will be restored to the device, this configuration will take effect after the device automatically restarts.

### 3.3.8 Quit

Click the [Exit] menu item in the the navigation bar, return to the system status page, the login box will be popped out automatically until the next click on the page.

# 4 WEB MANAGEMENT GUIDE

# 4.1 System Status

The specification meaning are shown in the chart below.

| SPECIFICATIONS                | DESCRIPTION                                                                                                    |
|-------------------------------|----------------------------------------------------------------------------------------------------|
| WORLD TIME ZONE               | Displays the different time zones around the world. For example, select<br>"Automatically Adjust Daylight Savings Time" in the daylight savings time zone.                                        |
| TIME<br>CONFIGURATION         | You can select local time or use NTP                                                                                                    |
| NTP SERVER                    | NTP is used when all the equipment clocks in the network have to be kept the same<br>so as to ensure the accuracy of the clocks. Enter the correct NTP server's IP<br>Address to start the setup. |
| SYSTEM TIME                   | The current time of the device, if you did not get the NTP updated time, then it will start to count from 0:00, 1970.                                                                             |
| PC TIME                       | Computer's current time                                                                                                    |
| DEVICE NAME                   | Network identification device used to facilitate the integrated management tools such as SNMP to judge different equipment.                                                                       |
| CONTACTS                      | Equipment maintenance personnel's contact information                                                                                                    |
| CONTACT ADDRESS               | Equipment maintenance personnel's contact information                                                                                                    |
| MAC ADDRESS                   | Hardware address of the device is unique since it is determined by the length of 48 bits (6 bytes), Hexadecimal digits.                                                                           |
| HARDWARE,<br>SOFTWARE VERSION | Pay attention to software release limit for the hardware version. There are more functions in the updated software version, some of which have new requirements about hardware version.           |
| RUNNING TIME                  | The time period equipment has been running since. When the device is restarted, the time is recalculated.                                                                                         |

# **4.2 Port Configuration**

### 4.2.1 Port Setting

| 8808F SFP 8 PORT SWITCH   |    |    |    |    |    |    |  |
|---------------------------|----|----|----|----|----|----|--|
| WEB PORT                  | 1  | 3  | 5  | 7  | 9  | 11 |  |
| SILKSCREEN<br>PORT (UP)   | T1 | Т3 | Τ5 | T7 | X1 | X3 |  |
| WEB PORT                  | 2  | 4  | 6  | 8  | 10 | 12 |  |
| SILKSCREEN<br>PORT (DOWN) | T2 | T4 | Т6 | Т8 | X2 | X4 |  |

The Panel silkscreen port and web port corresponding table:

On the [Port Security / Port Settings] page, you can observe all the current switch port status information and can set [Port Enabled], [Port Rate], [Flow Control], and [Port Range] as shown below in figure 4-1.

|                | System sta   | tus   Port setting   PoE   VLAN   QoS   LACF | )   Port security   Net | work managemen | t   Network statistics   Sy | Eng<br>stem manage | glish 💌<br>ment   Exit |
|----------------|--------------|----------------------------------------------|-------------------------|----------------|-----------------------------|--------------------|------------------------|
| Port setting>> | Port setting |                                              |                         |                |                             |                    |                        |
| Port setting   |              |                                              |                         |                |                             |                    |                        |
| Port enable    |              | Enable 💌                                     |                         |                |                             |                    |                        |
| Port rate      |              | Auto negotiation 🐱 Duplex                    | mode Auto negotiation   | ~              |                             |                    |                        |
| Flow control   |              | Enable 💌                                     |                         |                |                             |                    |                        |
| Port range     |              | ОК                                           | Refresh                 |                |                             |                    |                        |
|                |              |                                              | Current status          | Port status    |                             |                    |                        |
|                | Port         | Port mark(Double-click to modify)            | (speed/duplex)          | Port property  | Port rate(speed/duplex)     | Flow control       | Port enable            |
|                | 1            | port1                                        | no link                 | Copper         | 100M/Auto                   | enable             | enable                 |
|                | 2            | port2                                        | no link                 | Copper         | Auto/Auto                   | enable             | disable                |
|                | 3            | port3                                        | no link                 | Copper         | Auto/Auto                   | enable             | disable                |
|                | 4            | port4                                        | no link                 | Copper         | Auto/Auto                   | enable             | enable                 |
|                | 5            | port5                                        | no link                 | Copper         | Auto/Auto                   | enable             | enable                 |
|                | 6            | port6                                        | no link                 | Copper         | Auto/Auto                   | enable             | enable                 |

# Figure 4-1 Port configuration

### ENABLE-IT ETHERNET EXTENSION EXPERTS

| SPECIFICATIONS           | DESCRIPTION                                                                                                    |
|--------------------------|----------------------------------------------------------------------------------------------------|
| PORT ENABLE /<br>DISABLE | Displays the data forwarding of the port. If a port is off, you can not forward the data. <b>Default: Enabled</b>                                                                                                    |
| PORT SPEED RATE          | Display the port configuration's speed rate, including 10M, 100M, 1000M, auto-<br>negotiation. <b>Default: Auto-negotiation</b> , which means the port can automatically and<br>directly connect to the device on the other side to negotiate the port speed.                                                                                                    |
| DUPLEX MODE              | NTP is used when all the equipment clocks in the network have to be kept the same<br>so as to ensure the accuracy of the clocks. Enter the correct NTP server's IP<br>Address to start the setup.                                                                                                    |
| SYSTEM TIME              | The current time of the device, if you did not get the NTP updated time,<br>then it will start to count from 0:00,1970. Displays the port configuration's duplex<br>status, including full-duplex mode, half-duplex mode, and auto-negotiation mode.<br><b>Default: Auto-negotiation</b>                                                                                                    |
| FLOW CONTROL             | Choose whether to enable the function of flow control. When two switches have<br>enabled the function of flow control, if one of the two switches has to be congested,<br>it will send the message to the other switch to notify it to temporarily stop sending<br>messages or slow down the sending speed. After receiving the message, the other<br>switch will stop sending or slow down the sending speed of messages so as to avoid<br>packet loss and ensure normal operation of network services.<br><b>Default: The flow control function of the port is enabled.</b> |

The specification meanings in the above screen are shown below: Configuration direction:

To set the ports 1-10 to 100Mbps half-duplex, and distance the flow control function, please follow these steps:

- Enter 1-10 (or click on the box in front of the port) in the range of ports;
- · Click the port speed drop-down menu to select 100Mbps;
- · Click dual-duplex mode on the drop down menu to select half-duplex;
- · Click flow control on the drop-down menu and select Disable;
- · Click Edit;
- Operation ends.

Please note: Ports 1-8 port rate have a rate of 10/100/1000Mbps adaptive for ports 11-12 for fiber optical uplink at a fixed rate of 1000Mbps. Ports 9-12 are fixed uplink Ethernet ports at a rate of of 10/100/1000Mbps adaptive.

### 4.2.2 Port Speed Limit

The 8808F Switch provides port-based entry speed limitations. Users can restrict ports traffic flow or cancel port flow restrictions. Users can also choose a fixed rate which is: downlink ports 1 ~ 1000Mbps, uplink ports 1 ~ 1000Mbps, accuracy is 1Mbps. Port restrictions include: Unicast packets, Multicast packets, and Broadcast packets. In the [Port Settings / Port Speed Limit] page you can modify the [Port Speed Limit] function setting as seen below:

Configuration directions for example:

Set the control rate of ports 1-5 to 50Mbps, limited type to Broadcast Packet.

- Turn on the ports rate
- Input 1-5 in the port range, input rate is 50Mbps, limited type is Broadcast Packet
- Click Save
- · Operation finished

|                    |                   |                        |                 |                              |                    | English                        |           |
|--------------------|-------------------|------------------------|-----------------|------------------------------|--------------------|--------------------------------|-----------|
|                    | System status   P | ort setting   PoE   VL | AN   QoS   LACP | Port security   Network mana | gement   Network s | tatistics   System manage      | ment   Ex |
| Dent cottines > Co |                   |                        |                 |                              |                    |                                |           |
| Port setting>>Sp   | eed limit         |                        |                 |                              |                    |                                |           |
| Bandwidth settin   | g                 | 🔍 Enable 🗢 Disable     |                 |                              |                    |                                |           |
| Port range         |                   |                        |                 |                              |                    |                                |           |
| Input speed        |                   |                        | Mbps            |                              |                    |                                |           |
| Limited type       |                   | Broadcast packet       | The unknown m   | ulticast 🔲 Unknown Unicast   | C Known multicast  | Known item on Ed               | lit       |
|                    | Port              | P                      | ort mark        | Input speed                  |                    | Limited type                   |           |
| (1771)             | 1                 |                        | port1           | 50Mbps                       | Broadcas           | t UknMcast UknUcast Mcast U    | Jcast     |
|                    | 2                 | aa                     | aaaport2        | 50Mbps                       | Broadcas           | t UknMcast UknUcast Mcast U    | Jcast     |
|                    | 3                 |                        | port3           | 50Mbps                       | Broadcas           | t UknMcast UknUcast Mcast U    | Jcast     |
|                    | 4                 | p                      | ort4ssss        | 50Mbps                       | Broadcas           | t UknMcast UknUcast Mcast U    | Jcast     |
|                    | 5                 |                        | port5           | 50Mbps                       | Broadcas           | t UknMcast UknUcast Mcast U    | Jcast     |
|                    | 6                 | SS                     | SSSSport6       | 50Mbps                       | Broadcas           | t UknMcast UknUcast Mcast U    | Jcast     |
|                    | 7                 |                        | port7           | 50Mbps                       | Broadcas           | t UknMcast UknUcast Mcast U    | Jcast     |
|                    | 8                 | DI                     | DDDDDD          | 50Mbps                       | Broadcas           | t UknMcast UknUcast Mcast U    | Jcast     |
| E**                | 9                 | DDD                    | DDDDDDD         | 50Mbps                       | Broadcas           | t UknMcast UknUcast Mcast U    | Jcast     |
|                    | 10                |                        | port10          | 50Mbns                       | Broadcas           | t LiknMcast LiknLicast Mcast I | Icast     |

Here is a list of the meanings of the different parameters for the Port Speed Limit:

| SPECIFICATIONS                 | DESCRIPTION                                                                 |
|--------------------------------|-----------------------------------------------------------------------------|
| BANDWIDTH<br>SETTINGS ON / OFF | Turn on or turn off the port speed limit. Default: OFF                      |
| PORT RANGE                     | The range at which the port's speed is limited to                           |
| INPUT RANGE                    | The max input rate of each port                                             |
| LIMITED TYPE                   | Ports are limited to: Unicast Packets, Multicast Packets, Broadcast Packets |

# 4.3 VLAN Settings

The 8808F Switch supports 2 VLAN modes:

- Port-based VLAN Mode: Defines VLAN members according to the devices ports. After you specify the port or ports to a VLAN, the specified VLAN Packets can be forwarded by the port.
- 802.1Q VLAN Mode: Defined by IEEE 802.1Q protocol. Processes the packets by defining the packets tags.

### 4.3.1 VLAN Configuration

On the [VLAN / Port VLAN] page, you can observe the VLAN settings of all the current ports on the 8808F switch and can set several functions such as [Port Range], [Link Type], [VLAN Forwarding List], [VLAN-untagged Mark List] as shown in the figure below:

|              |             |                               |           |                      |                     |                    | English                | -   |
|--------------|-------------|-------------------------------|-----------|----------------------|---------------------|--------------------|------------------------|-----|
|              | System st   | atus   Port setting   PoE   V | LAN   QoS | LACP   Port security | Network management  | Network statistics | System management   Ex | cit |
| VLAN>>Port   | VLAN        |                               |           |                      |                     |                    |                        |     |
| Port range   |             | 1                             |           |                      |                     |                    |                        |     |
| Link type    |             | Direct connect terminal 💌     |           |                      |                     |                    |                        |     |
| Default VLAN | ID          | 1                             | ]         |                      |                     |                    |                        |     |
| VLAN forward | ling list   |                               |           |                      |                     |                    |                        |     |
| Vlan-untagge | d mark list |                               | OK        |                      |                     |                    |                        |     |
|              | Port        | Port mark                     | Link type | Default VLAN ID      | VLAN forwarding lis | st V               | lan-untagged mark list |     |
|              | 1           | port1                         | Access    | 123                  |                     |                    |                        |     |
|              | 2           | port2                         | Access    | 123                  |                     |                    |                        |     |
|              | 3           | port3                         | Access    | 123                  |                     |                    |                        |     |
|              | 4           | port4                         | Access    | 123                  |                     |                    |                        |     |
|              | 5           | port5                         | Access    | 123                  |                     |                    |                        |     |

The meaning of the parameters on the VLAN settings are shown in the chart below:

| PARAMETER                  | DESCRIPTION                                                                                                    |
|----------------------------|----------------------------------------------------------------------------------------------------|
| LINK TYPE                  | Access: The port which is normally used for connecting devices, only belongs to 1<br>VLAN. Default: All ports are Access Ports |
| DEFAULT VLAN ID            | Enter the ID # which is needed to be divided (generally 1 - 4044)                                                              |
| VLAN FORWARDING<br>LIST    | VLAN packets can be transferred, others will be discarded.                                                                     |
| VLAN UNTAGGED<br>MARK LIST | Port forwarded packets can be set in VLAN. Untagged without a tag but others can not.                                          |

Configuration directions for example:

If ports 1-10 are connected to the switch respectively, it is necessary to divide ports 1-10 into VLAN 20.

- Enter 1-10 within the port range (or click on the box in front of the ports);
- Choose <Trunk> on the menu (the 8808F switch's connection is generally used with Trunk Mode);
- Enter 20 for the default VLAN ID;
- Enter 1-10 for the VLAN Forwarding;
- Enter the VLAN Flag List based on the actual relationship (the receiving and sending of packets for the ports shown in table below)
- Press <Set> to save the settings;
- Operation finished.

| PORT TYPE | RECEIVED MESSAGE<br>WITHOUT TAG                                                                                                    | RECEIVED MESSAGE<br>WITH TAG                                                                                               | PROCESS                                                                                                    |
|-----------|----------------------------------------------------------------------------------------------------|----------------------------------------------------------------------------------------------------|----------------------------------------------------------------------------------------------------|
| ACCESS    | The default VLAN ID<br>port for the packet with<br>corresponding VLAN Tag.                                                                                                    | When the VLAN ID and<br>default VLAN ID is the the<br>same, receive the packet.<br>Otherwise discard the<br>packet.        | Delete message TAG before<br>transferring it.                                                                                                    |
| TRUNK     | Compare port default VLAN ID<br>to check whether it is allowed by.<br>the VLAN ID, if yes, the<br>default message with port VLAN<br>ID corresponding VLAN Tag;<br>if No, discard the packet. | When VLAN ID is allowed<br>to pass through in the<br>VLAN ID, then receive<br>the packet. Otherwise<br>discard the packet. | When the VLAN ID and<br>default ID are the same,<br>remove the tag and send<br>the message. When the<br>VLAN ID and default VLAN<br>ID are different, and is<br>allowed to pass through the<br>port, maintain the original<br>tag and send the message. |

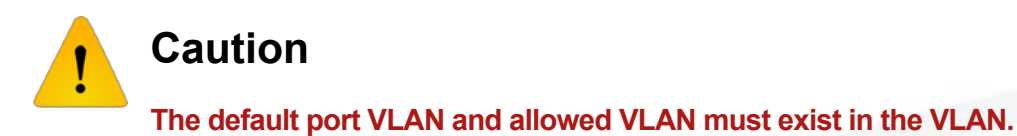

### 4.3.2 VLAN Forwarding

On the [VLAN / VLAN Forwarding] page, you can observe the current port VLAN Forwarding information shown below:

|             |                |                    |                                     |                            |                             | English      | *    |
|-------------|----------------|--------------------|-------------------------------------|----------------------------|-----------------------------|--------------|------|
|             | System stat    | tus   Port setting | PoE   VLAN   QoS   LACP   Port secu | urity   Network management | Network statistics   System | m management | Exit |
| VLAN>>VLAN  | N forward list |                    |                                     |                            |                             |              |      |
| VLAN forwar | d setting      |                    |                                     |                            |                             |              |      |
| VLAN ID     |                |                    |                                     |                            |                             |              |      |
| VLAN name   |                |                    |                                     |                            |                             |              |      |
|             |                |                    | Add Moo                             | tify Delete                |                             |              |      |
| Selete      | No.            | VID                | VLAN name                           |                            | VLAN member                 |              |      |
|             | 1              | 1                  | Default                             |                            | 7-28                        |              |      |
|             | 2              | 123                | 123                                 |                            | 1-6                         |              |      |
|             |                |                    | Refresh                             | Help                       |                             |              |      |

тте раде рагаттелет чезоприот із зноwн реюм.

| PARAMETER | DESCRIPTION                                   |
|-----------|-----------------------------------------------|
| VLAN ID   | VLAN ID needed to be changed                  |
| VLAN NAME | Change the VLAN name that needs configuration |

Configuration directions for example:

Rename VLAN 20 name from "Enable-IT" to "Orange Coast Manila"

- Enter 10 to VLAN ID (or click on the box in from of the VID 10);
- Enter "Orange Coast Manila" to the VLAN Name;
- Press <Modify> to save the setting;
- End.

# 4.4 Trunk Management

### 4.4.1 Trunk

Trunk means port convergence, configure the software settings and connect two or more physical ports to become a logical path to increase the bandwidth between switches and network nodes. The bandwidth merge of several ports provides an exclusive high bandwidth several times than an independent port.

On the [LACP / TRUNK] page, you can observe the current port link convergence information shown in the figure below:

|              |                                    |                                 |                                               | Er         |
|--------------|------------------------------------|---------------------------------|-----------------------------------------------|------------|
|              | System status   Port setting   PoE | VLAN   QoS   LACP   Port securi | ity   Network management   Network statistics | System man |
| Network mar  | agement>>LACP                      |                                 |                                               |            |
| LACP Setting |                                    |                                 |                                               |            |
| Load Balance | SRC MAC                            | •                               |                                               |            |
| Trunk Group  | Trunk-                             |                                 |                                               |            |
| Trunk Mode   | Manual LACP 📼                      |                                 |                                               |            |
| Port Range   |                                    | Add Del                         |                                               |            |
| 📃 Inde       | C Trunk Group Mode                 | Port Range                      | Port Status                                   |            |
|              |                                    | Refresh Save                    | Help                                          |            |
|              |                                    |                                 |                                               |            |

Configuration directions for example:

Connect switch A's ports 1 - 2 with switch B's ports 1 - 2

- Enable a convergence group in switch A
- Select ports 1 and 2
- Click <Save>
- · Switch B and switch A are in consistent procedure
- End

Please note: Each convergence group supports up to 8 ports. Ports with the following cases can not be added to a convergence group:

- 1) Ports with the 802.1X function
- 2) The mirror port
- 3) Port with MAC Address binding

# Caution

In the same convergence group: the port speed, duplex mode, and basic configuration must be consistent. STP consistent configuration: including STP ports ON / OFF, STP priority, STP cost, whether to open loop guard and root guard, or edge ports. QoS configuration is consistent. VLAN consistent configuration, including permitted VLAN and the default port of VLAN ID. Link type of the ports is consistent.

All Rights Reserved © 1997 - 2019 Enable-IT<sup>™</sup>, Inc.

### 4.4.2 RSTP

#### 4.4.2.1 RSTP Uses

STP (Spanning Tree Protocol) is established in accordance with the IEEE 802.1D standard. It is developed for the elimination of the data link layer loops in the LAN protocol. Devices running this protocol exchange packets with each other to find loops in the networks, and choose to block some certain ports. This will eventually make the loop network structure into a loop-free tree pruning network structure. Thus, preventing packet proliferation and infinite cycling in loop network, avoiding declined processing capacity and receiving same messages repeatedly.

STP has 2 meanings: narrow meaning of STP is defined in IEEE 802.1D, the broad meaning of STP includes IEEE 802.1D defined STP and various enhanced spanning tree protocol produced on the basis of STP (such as RSTP protocol).

#### 4.4.2.2 STP Basic Concept

#### 1) The Root Bridge

Network structure tree must have a root, then STP introduces the concept of root bridge in. Only one root bridge and the root bridge will change when the network topology changes, so the root bridge is not fixed.

#### 2) The Path Cost

Path cost is a reference value for STP to select a link. By calculating the path cost of STP, STP chooses stronger links to block redundant links and cut the network into a loop-free tree topology.

#### 3) The Port Role

Root Port: responsible for forwarding data to the root port.

**Designated Port**: responsible for forwarding data to the downstream of network segment or switch port.

Block Port: port suppressed by other specific ports.

#### 4) Port Status

**Forwarding**: Forwarding user traffic, only the root port or designated port have this condition. **Learning**: The switch builds the MAC address table according to user traffic received (but not forwarding traffic).

**Listening**: the completion of the root bridge, select the root port and designated ports. **Blocking**: Only BPDU is received and processed, no user traffic forwarded.

Disabled: consider blocking or link disconnection.

#### 5) The Designated Bridges and Designated Ports

The meaning of designated bridges and ports is shown in the table below:

| CLASSIFICATION | DESIGNATED BRIDGE                                                                                     | DESIGNATED PORT                                                                       |
|----------------|----------------------------------------------------------------------------------------------------|---------------------------------------------------------------------------------------|
| FOR EQUIPMENT  | Equipment connecting directly<br>with switch and responsible to<br>transfer BPDU message to<br>switch | Port used by designated bridge<br>to transfer BPDU message to<br>switch               |
| FOR LAN        | Responsible for transferring<br>BPDU message to local<br>network segment equipment                    | Port use by designated bridge<br>to transfer BPDU message to<br>local network segment |

#### 4.4.2.3 RSTP Introduction

RSTP (Rapid Spanning Tree Protocol) is an optimized version of STP. It is "fast" because the delay is shortened under certain conditions when a port is selected as the root port and designated port to enter the forwarding state. Thus, the time to reach topology stability is greatly reduced.

In RSTP, to ensure the root port moves fast - the old root port of the device has to stop forwarding data and the upstream designated port has to start forwarding data.

In RSTP, to ensure the designated port moves fast - the designated port should be an edge port or a port connected to a point to point link. If the designated port is an edge port, then the designated port can enter the forwarding state. If the designated port is connected to a point to point link, the device can handshake with the downstream device to give immediate response to enter the forwarding state.

On the [LACP / RSTP] page you can observe the current port RSTP information on the switch shown in the figure below:

|                  |              |                              |                           |                 |              |                              |            | English  | ~    |
|------------------|--------------|------------------------------|---------------------------|-----------------|--------------|------------------------------|------------|----------|------|
| l, 4             | System sta   | tus   Port setting   PoE   V | LAN   QoS   LACP   Port s | ecurity   Netwo | rk managemen | t   Network statistics       | System man | agement  | Exit |
| LACP>>RSTP       |              |                              |                           |                 |              | Flow statistics<br>MAC table |            |          |      |
| RSTP setting     |              | Enable Oisable               |                           |                 |              | Section 100                  |            |          |      |
| Device priority  |              |                              |                           |                 |              |                              |            |          |      |
| Sending messa    | ge interval  | 2                            | second (1-10)             |                 |              |                              |            |          |      |
| Maximum mess     | age lifetime | 6                            | second (6-40)             |                 |              |                              |            |          |      |
| Changing port st | atus delay   | 4                            | second (4-30)             |                 |              |                              |            |          |      |
| Network bridge i | nformation   | RSTP                         |                           |                 |              |                              |            |          |      |
|                  |              | Path expenditure             | Port priority Point to p  |                 | point port   | point port Edge              |            | e port   |      |
| Modify conlig    | urabon       | 0                            |                           |                 |              |                              |            |          |      |
| Port ran         | ge           |                              | Modify                    |                 |              |                              |            |          |      |
|                  | Port         | Por mark                     | Path expenditure          | Port pr         | iority       | Point to point port          | E          | dge port |      |
|                  | 1            | port1                        | automatic detection       | 12              | 8            | NO                           |            | YES      |      |
|                  | 2            | port2                        | automatic detection       | 12              | 8            | NO                           |            | YES      |      |
|                  | 3            | port3                        | automatic detection       | 12              | 8            | NO                           |            | YES      |      |
|                  | 4            | port4                        | automatic detection       | 12              | 8            | NO                           |            | YES      |      |
|                  | 5            | port5                        | automatic detection       | 12              | 8            | NO                           |            | YES      |      |

Configuration directions for example:

Enable RSTP function to avoid broadcast storm caused by looped network structure among Switch A, Switch B and Switch C 1-10 port.

- Enable Switch A, B, C RSTP function
- Enter 1-10 within the Port Range (or click the box in front of each port) Equipment Priority, cycle of sending message, maximum lifetime of information, default port status migration delay
- Path Cost, enter "0" automatically detected
- Port Priority, choose 128
- Point to Point (P2P), choose "yes"
- Edge Port, choose "no"
- Click <Save>, operation finished.

After setting RSTP, click "RSTP information" to check root bridge and port information. The port recover time is around 30s by default, click right key to refresh current status.

The meanings of the main parameters of RSTP are seen below:

| PARAMETER                     | DESCRIPTION                                                                                                    |
|-------------------------------|----------------------------------------------------------------------------------------------------|
| DEVICE PRIORITY               | As the network bridge priority, network bridge and network bridge MAC address combined as bridge ID, of which the minimum bridge ID will become the network root.                                                                                                    |
| SENDING MESSAGE<br>INTERVAL   | The interval needed send a BPDU data packet.                                                                                                    |
| MAXIMUM<br>MESSAGE LIFETIME   | Means the validity of a BPDU data package of a switch received from another switch.                                                                                                    |
| CHANGING PORT<br>STATUS DELAY | The forward delay of a switch port status in transition status (listening and learning).                                                                                                    |
| PATH EXPENDITURE              | Setting port path cost, only setting only set when port default path cost on<br>"OFF" status. Port link cost, with port priority and port ID form port ID to<br>compare value range 1 ~ 200000000 "0" means automatic check.                                              |
| PORT PRIORITY                 | The priority of the port in the network bridge, with port priority and port ID form port ID to compare. <b>Default Port Priority: 128.</b>                                                                                                    |
| POINT TO POINT<br>PORT        | Switch port and switch connected directly - Then this port is P2P port. RSTP adopts negotiation mechanism for P2P port so as to achieve quick transformation of port status.                                                                                              |
| EDGE PORT                     | The network edge switch generally connects with terminal equipment such as:<br>a PC or workstation. To configure these terminal ports to Edge Ports you can<br>achieve status of transformation port without discarding Learning and<br>Forwarding Transformation Course. |
| RSTP INFORMATION              | Check RSTP information and port information                                                                                                    |

## 4.5 Port Security

### 4.5.1 Static Address Latch

Static MAC address is to limit computer operation, the computer with binding computer MAC and ports can not communicate with other ports, while other computers can.

On the [Port Security / Static Address Lock] page it displays switch information of static address latch, as shown below:

|                                   |                           |                            |                    |                              | English 👻                |
|-----------------------------------|---------------------------|----------------------------|--------------------|------------------------------|--------------------------|
| System status   F                 | Port setting   PoE   VLAN | QoS   LACP   Port security | Network management | Network statistics           | System management   Exit |
| Port security>>Stastic address lo | ck                        |                            |                    | Flow statistics<br>MAC table |                          |
| Stastic address lock              | Enable Oisable            | <b>3</b>                   |                    |                              |                          |
| MAC address                       |                           |                            |                    |                              |                          |
| VLAN ID                           |                           | ]                          |                    |                              |                          |
| Port                              |                           | ]                          |                    |                              |                          |
|                                   |                           | OK Ca                      |                    |                              |                          |
| No.                               |                           | MAC                        |                    | VLAN ID                      | Port                     |
|                                   |                           | Refresh Save               | Help               |                              |                          |

Configuration Guidelines:

For example, when binding the port 10 of Switch A with Switch B, port 1 belongs to VLAN20.

- · Enable static address latch function of Switch B
- Enter the MAC address of Switch B
- Enter VLAN ID as 20
- Enter port with 20
- Click <Save>
- Operation finished.

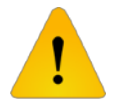

# Caution

This feature is a security mechanism which requires high attention to the settings:

- 1) Do not use a multicast address as an entered address
- 2) Do not enter the reserved MAC address, such as the local MAC address
- 3) Port which has already been added to an aggregation group is not allowed to set binding function between port and MAC address

| PARAMETER   | DESCRIPTION                                                                                                    |
|-------------|----------------------------------------------------------------------------------------------------|
| MAC ADDRESS | Static MAC address differs from the general dynamic MAC address. Once a static address is added, the address will remain in effect until it is deleted and free the maximum aging time limit. |
| VLAN ID     | Port-corresponding VLAN ID number                                                                                                    |
| PORT        | Select a status MAC address to forward port, you can only specify one forwarding port.                                                                                                    |

### 4.5.2 802.1X Certificates

IEEE 802.1X certification system adopted the "controllable port" and "uncontrolled ports" logic functions. It can recognize the separation of business and certification. After passing certification, the business flow and the certification flow separation have no special requirement for the following subsequent packets. Business can be flexible, especially in developed broadband multicast business with a lot of advantages. Business is not restricted by authentication.

#### 802.1X Three Main Parts:

- 1) Application supplicant: User and Client who was to get the certification
- 2) Authentication Server: A typical example for the RADIUS server
- 3) Certification System Authenticator: Between the end devices, such as wireless access points, switches, etc. - we can play equipment system at the same time as the authentication servers two characters. You can also use the additional authentication server at the same time supporting the billing system.

In the [Port Security / 802.1X Authentication] page, you can modify the 802.1X Authentication Function Set, as shown below:

| s                   | ystern status   I | Port setting   PoE   VLAN   QoS   LACP                                   | Port security   Network mana | ngement   Network s | English 💽                 |  |
|---------------------|-------------------|--------------------------------------------------------------------------|------------------------------|---------------------|---------------------------|--|
| Port security>>8    | 1.x certification |                                                                          |                              |                     |                           |  |
| Global setting      |                   | 🛛 Enable 💭 Disable                                                       |                              |                     |                           |  |
| Timing update cer   | tification        | 3600 Second [60 - 40,000,000]                                            | ]                            |                     |                           |  |
| Radius server       |                   | Local      Remote                                                        |                              |                     |                           |  |
| Radius server set   | ting              | IP address<br>Share secret key                                           |                              |                     |                           |  |
| Server port setting | i.                | Billing server port [0 - 65535]<br>Certification server port [0 - 65535] |                              |                     |                           |  |
| Best colling        |                   | Control mode                                                             | Port control m               | ethod               | Maximum user quantity     |  |
| Port setting        |                   | Authorized-force                                                         | MAC Based                    | •                   |                           |  |
| Port range          |                   | Edit                                                                     |                              |                     |                           |  |
| _                   |                   |                                                                          |                              | Setting status      |                           |  |
| -                   | Port              | Port mark                                                                | Control mode                 | Control met         | hod Maximum user quantity |  |
|                     | 1                 | port1                                                                    | Authorized-force             | MAC Base            | d 4096                    |  |
|                     | 2                 | aaaaaport2                                                               | Authorized-force             | MAC Base            | d 4096                    |  |
|                     | 3                 | port3                                                                    | Authorized-force             | MAC Base            | d 4096                    |  |
|                     | 4                 | port4ssss                                                                | Authorized-force             | MAC Base            | d 4096                    |  |
|                     | 5                 | port5                                                                    | Authorized-force             | MAC Base            | d 4096                    |  |
|                     | 6                 | SSSSSSport6                                                              | Authorized-force             | MAC Base            | d 4096                    |  |
|                     | 7                 | port7                                                                    | Authorized-force             | MAC Base            | d 4096                    |  |

#### Configuration Guidelines:

For example, Setting port 1-10 to compulsory licensing model, the maximum number of users to 10.

- Start using 802.1X Certification
- Ports Scope choose 1-10, Control Mode select compulsory licensing, maximum number of users input 10
- Click the setting and save, operation finished.

ENABLE-IT ETHERNET EXTENSION EXPERTS

#### Please note:

- 1) Between the applicant and the authentication system using MD5 inquiry, does not support others
- If the network connection properties without the "authentication" option, please select "attachment" -> "management tools" -> "component services" -> "service," set "Wired AutoConfig" to "automatic"
- 3) Billing server setup error will not allow the application to be authenticated. Billing server does not need to be setup
- 4) All uplink or downlink ports must be forced through the authentication or prohibit the use of certification. Otherwise you can't use the remote server unless you use the internal authenticated server
- 5) When using the remote server, the administrator can access the remote server. Be sure to confirm equipment is displaying the device address of the gateway is setup correctly. The domain name DNS must be set correctly as well.

| SPECIFICATION                            | DESCRIPTION                                                                                                    |
|------------------------------------------|----------------------------------------------------------------------------------------------------|
| 802.1X CONFIG                            | ON / OFF 802.1C Certification. Default is OFF                                                                                                    |
| REGULARLY<br>UPDATE THE<br>CERTIFICATION | 802.1X certification cycle time used to enhance the security of authentication.                                                                                                    |
| RADIUS SERVER                            | Equipment built in the Radius server, if you choose Radius for your service.<br>Applications will only be used inside the Radius database of users and<br>passwords. If the use of the external Radius server needs to fill in the<br>authentication server IP address and ports #. If you need to use the AAA billing<br>system, fill in the sever settings IP address and port #. Or server setting IP<br>address is blank. |
| AUTHENTICATION<br>SERVER IP<br>ADDRESS   | Radius remote access authentication server - namely certification authorization use. Set the IP address / domain that the device can access. <b>Default port is</b> 1812.                                                                                                    |
| SHARED KEY                               | The devices access authentication server shared password string.                                                                                                    |
| SERVICE PORT<br>SETTINGS                 | Server implementation is the function of billing - the IP address / domain equipment can access. <b>Default port is 1813.</b>                                                                                                    |
| CONTROL MODE                             | Compulsory licensing model respectively, automatic mode, and mandatory unauthorized mode.                                                                                                    |
| PORT CONTROL<br>MODE                     | MAC based                                                                                                    |
| MAX ID LIST                              | Scope: 1 ~ 4096                                                                                                    |
|                                          |                                                                                                    |

The meaning of the main parameters of the 802.1X Certificates are shown below:

### 4.6 Web Management

### 4.6.1 SNMP Settings

SNMP is used to ensure the management information transferred between any two points so that the network administrators can easily retrieve information on any node on the network to modify information, fault search, troubleshooting, capacity planning and report generation.

SNMP contains NMS and Agent. NMS is a workstation running the server-side program. Agent is the client software running on the network device. NMS can send a request message to Agent, which Agent receives the request from NMS and starts to read or write and generate response packets and send the response packets back to the NMS.

On the [Network Management / SNMP Settings] page, you can enable / disable the SNMP service and set the community name as shown below:

|                              |                                  |                           |                     |                            | English 💌           |  |  |
|------------------------------|----------------------------------|---------------------------|---------------------|----------------------------|---------------------|--|--|
| System status   P            | Port setting   PoE   VLAN   Q    | oS   LACP   Port security | Network management  | Network statistics   Syste | m management   Exit |  |  |
| Network management>>SNMP set | letwork management>>SNMP setting |                           |                     |                            |                     |  |  |
| SNMP setting                 | Enable      Disable              |                           |                     |                            |                     |  |  |
| SNMP gateway                 |                                  |                           |                     |                            |                     |  |  |
| SNMP version                 |                                  |                           |                     |                            |                     |  |  |
| Read-only community name     | public                           |                           |                     |                            |                     |  |  |
| Read-write community name    | private                          |                           |                     |                            |                     |  |  |
| SNMP V3                      |                                  |                           |                     |                            |                     |  |  |
| User name                    |                                  | Read-                     | write method        | Read only                  |                     |  |  |
| Identify authentication      |                                  | Verify                    | password            | 8                          |                     |  |  |
| Encryption protocol          |                                  | Encryp                    | oted password       |                            |                     |  |  |
| Add Delete                   |                                  |                           |                     |                            |                     |  |  |
| No. User nam                 | e Identify authenticat           | ion Verify password       | Encryption protocol | Encryption password        | Read-write method   |  |  |
| Refresh Save Help            |                                  |                           |                     |                            |                     |  |  |

The meaning of the main parameters of the SNMP Config are shown below:

| PARAMETERS                   | DESCRIPTION                                                                                |
|------------------------------|--------------------------------------------------------------------------------------------|
| SNMP GATEWAY                 | Agent sends the network IP address from the receiver who sends the abnormal alert.         |
| SNMP VERSION                 | Supports V1 / V2 / V3 versions                                                             |
| READ-ONLY<br>COMMUNITY NAME  | A SNMP community named after a string. The group only has permission to operate.           |
| READ-WRITE<br>COMMUNITY NAME | A SNMP community named after a string. The group has permission to get and set operations. |

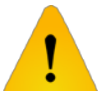

### Caution

Community name: used to define the relationship between the SNMP manager and an SNMP agent. If the community name SNMP packets have not been recognized by the device, the packet is discarded. You can use the standard community name (public or private) or a user-defined group name.

### 4.6.2 Email Alarm

The 8808F switch, if running an event supervision, the supervision will send an alert message to defined mail recipients when something is wrong about defining time and if some abnormal event occurs. Supervision is also periodically sends all log messages to predefined recipients.

On the [Network Management / Email Alarm] page, you can turn ON / OFF the Email Alarm Service shown below:

|                     | English 💌                                                                                                    |
|---------------------|----------------------------------------------------------------------------------------------------|
| System              | status   Port setting   PoE   VLAN   QoS   LACP   Port security   Network management   Network statistics   System management   Exit |
| Network management> | >Email alarm                                                                                                    |
| Email alarm         | Enable     Disable                                                                                                    |
| Mail server         |                                                                                                    |
| Mail accountant     |                                                                                                    |
| Mail password       |                                                                                                    |
| Receiver address    |                                                                                                    |
| Mail reply address  |                                                                                                    |
| Mail interval       | 12 hour V Send system test mail                                                                                                    |
|                     |                                                                                                    |

Configuration Guidelines:

If a switch can not send a message out, it should send alarm messages to the specified mailbox.

- Enable Email Alarm function
- Enter your server <a href="mailto:smtp.gmail.com">smtp.gmail.com</a> in the mail server (for example)
- Enter the account \*\*\*@gmail.com in your email account to log in the email server
- Enter email password
- Recipient email address should input email address of the email receiver \*\*\*@gmail.com
- Enter recipient or webmaster email in email address, the address is \*\*\*@gmail.com
- Mail intervals is 12 hours
- Click <Save>, operation finished

The meaning of the main parameters of the Email Alarm are shown below:

| PARAMETERS             | DESCRIPTION                                                                                                  |
|------------------------|----------------------------------------------------------------------------------------------------|
| MAIL SERVER            | The host computer's IP address or the host computer that provide POP3 mail delivery service to your devices. |
| EMAIL ACCOUNTS         | The account name for login into the mail server.                                                             |
| EMAIL PASSWORD         | The password to the account name for logging not the email server.                                           |
| RECIPIENT<br>ADDRESS   | The email address used to inform recipients of abnormal events.                                              |
| EMAIL REPLY<br>ADDRESS | The email address that can help solve abnormal events.                                                       |
| MAIL INTERVAL          | The interval time that regularly sends log and weekly reports.                                               |

All Rights Reserved © 1997 - 2019 Enable-IT<sup>™</sup>, Inc.

# Caution

Some email service systems require that the "email reply address" should match the "email account;" when sending system test email, the password should be in plain text. The test mail can not be sent if the password is "\*."

### 4.6.3 Port Mirror

Port Mirroring refers to copying the monitor port data to a designated monitoring port. For data analysis and monitoring, the 8808F Switch supports multiple mirroring to one mirroring - copy packets from multiple ports to a monitor port. User can also specify the direction of monitored packets, such as: only monitor designated ports messaging. Equipment using port mirroring group to configure port mirroring. Every port mirror includes monitoring port and can be monitored.

In the [Network Management / Port Mirror] page, you can modify the [Port Mirror] function settings as shown below:

|                 |                                                            |                                                        | English 💌                    |
|-----------------|------------------------------------------------------------|--------------------------------------------------------|------------------------------|
| 5               | System status   Port setting   PoE   VLAN   QoS   LACP   F | Port security   Network management   Network statistic | s   System management   Exit |
| Network manage  | ement>>Port mirror                                         |                                                        |                              |
| Port mirror     | 🔍 Enable 🔍 Disable                                         |                                                        |                              |
| Monitor port    |                                                            |                                                        |                              |
| Mirror port     |                                                            |                                                        |                              |
| Data collection | All data O Input data O Output data                        | Edit                                                   |                              |
| No.             | Monitor port                                               | Mirror port                                            | Data collection              |
| 1               |                                                            |                                                        | Input data                   |
| 2               |                                                            |                                                        | Output data                  |
|                 | Refresh                                                    | Save Help                                              |                              |

Configuration Guidelines:

For example, port 3 monitor port 2 import data traffic.

- Open Port Mirror
- Input 3 on monitor port, input 2 on mirror port; Data collection selected from the import data
- Press <Save> after setting
- Operation finished

#### Please note:

- 1) This feature must be turned off in normal use, otherwise, all advanced management capabilities can be used on the port such as RSTP, IGMP SNOOP, etc.
- Mirroring only handles normal packet FCS, can not handle various kinds of erroneous data frames.
- 3) To replace the mirror port or monitor port, directly input monitoring port # or mirror port # and then click <Setting>.

The meaning of the main parameters of the Port Mirror are shown below:

| PARAMETERS              | DESCRIPTION                                                                                                  |
|-------------------------|----------------------------------------------------------------------------------------------------|
| PORT MIRROR<br>ON / OFF | Turn ON / OFF Port Mirror function. Default is OFF                                                           |
| MONITOR PORT            | Port for monitoring, the port display data is designated direction                                           |
| MIRROR PORT             | Ports that are monitored, these ports collect designated direction data from the monitored ports.            |
| DATA COLLECTION         | Specifies the monitor port data direction divided into "all data," "data import," and "export data" options. |

### 4.6.4 IGMP Snooping

Switch IGMP membership report message to the router IGMP membership through intercepting mainframe. Form a corresponding relationship between group members and switch interfaces. Switch transfer multicast packets can be received by member group ports according to correspondence.

The [Network Management / IGMP Snooping] page can be modified and set based off the below information:

|                                       |                                   |                |             |               |                    |                    | English          | -        |
|---------------------------------------|-----------------------------------|----------------|-------------|---------------|--------------------|--------------------|------------------|----------|
| System status   P                     | ort settin                        | g   PoE   VLAN | QoS   LACP  | Port security | Network management | Network statistics | System managemen | t   Exit |
| Network management>>IGMP Sno          | Network management>>IGMP Snooping |                |             |               |                    |                    |                  |          |
| IGMP snooping function                | O Enabl                           | e 🔘 Disable    |             |               |                    |                    |                  |          |
| IGMP inquiry                          | Enabl                             | e 🔿 Disable    |             |               |                    |                    |                  |          |
| IGMP inquiry interval                 | 125 Second (60-1000)              |                |             |               |                    |                    |                  |          |
| Group members life time               | 300 Second (120-5000)             |                |             |               |                    |                    |                  |          |
| Stastic multicast table configurati   | on                                |                |             |               |                    |                    |                  |          |
| Stastic multicast MAC address VLAN ID |                                   |                |             |               |                    |                    |                  |          |
| Portrange                             |                                   |                | Add         | Delete        | ]                  |                    |                  |          |
| No.                                   |                                   | multica        | ist address |               | VLAN ID            | Port numbe         | r Typ            | е        |
|                                       |                                   |                | Refres      | h Save        | Help               |                    |                  |          |

The meaning of the multicast snooping parameters are shown below:

| PARAMETERS                                        | DESCRIPTION                                                                                         |  |  |  |  |
|---------------------------------------------------|----------------------------------------------------------------------------------------------------|--|--|--|--|
| IGMP SNOOPING<br>ON / OFF                         | Opening and closing multicast snooping function. Default is Closed                                  |  |  |  |  |
| IGMP INQUIRY                                      | Open IGMP multicast inquiry function                                                                |  |  |  |  |
| IGMP QUERY<br>INTERVAL                            | The longest time of equipment existing multicast member survival time                               |  |  |  |  |
| UNKNOWN<br>MULTICAST GROUP<br>FORWARDING<br>TABLE | How to transfer these ports when the received multicast address does not exist in the address table |  |  |  |  |

ENABLE-IT ETHERNET EXTENSION EXPERTS

#### Please note:

- 1) PC's Ethernet port should be allocated, only 1 IP address is recommended
- 2) Network is best not to have multiple IGMP inquiries
- 3) Please choose all the ports if you are unsure of the forwarding relationship to unknown multicast group

# **4.7 Network Statistics**

### 4.7.1 Network Statistics

On the [Network Statistics / Flow Statistics] page, you can view the number of data packets and bytes transferred for each port shown below:

|                   | system status i Port               | setting   PoE   VLA |                   | ort security I N | etwork manageme    | nt i Network statis | tics   System mana | inglish 💌     |
|-------------------|------------------------------------|---------------------|-------------------|------------------|--------------------|---------------------|--------------------|---------------|
| Network statistic | etwork statistics>>Flow statistics |                     |                   |                  |                    |                     |                    |               |
| Port              | Port Sent frame                    |                     |                   |                  |                    | Received            | frame              |               |
| Port              | Singlecast package                 | Multicast package   | Broadcast package | Error package    | Singlecast package | Multicast package   | Broadcast package  | Error package |
| 1                 | 0                                  | 0                   | 0                 | 0                | 0                  | 0                   | 0                  | 0             |
| 2                 | 0                                  | 0                   | 0                 | 0                | 0                  | 0                   | 0                  | 0             |
| 3                 | 0                                  | 0                   | 0                 | 0                | 0                  | 0                   | 0                  | 0             |
| 4                 | 0                                  | 0                   | 0                 | 0                | 0                  | 0                   | 0                  | 0             |
| 5                 | 0                                  | 0                   | 0                 | 0                | 0                  | 0                   | 0                  | 0             |
| 6                 | 0                                  | 0                   | 0                 | 0                | 0                  | 0                   | 0                  | 0             |
| 7                 | 0                                  | 0                   | 0                 | 0                | 0                  | 0                   | 0                  | 0             |
| 8                 | 0                                  | 0                   | 0                 | 0                | 0                  | 0                   | 0                  | 0             |
| 9                 | 0                                  | 0                   | 0                 | 0                | 0                  | 0                   | 0                  | 0             |
| 10                | 0                                  | 0                   | 0                 | 0                | 0                  | 0                   | 0                  | 0             |

The meaning of the parameters for the network statistics page are shown below:

| PARAMETERS                        | DESCRIPTION                                                             |
|-----------------------------------|-------------------------------------------------------------------------|
| RECEIVED FRAME SINGLECAST PACKAGE | The received address is the number of packets in the unicast address.   |
| RECEIVED FRAME MULTICAST PACKAGE  | The received address is the number of packets in the multicast address. |
| RECEIVED FRAME BROADCAST PACKAGE  | The received address is the number of packets in the broadcast address. |
| RECEIVED FRAME ERROR PACKAGE      | Error package numbers due to various errors sent and received by ports. |
| SENT FRAME SINGLECAST PACKAGE     | The sent address is the number of packets in the unicast address.       |
| SENT FRAME MULTICAST PACKAGE      | The sent address is the number of packets in the multicast address.     |
| SENT FRAME BROADCAST PACKAGE      | The sent address is the number of packets in the broadcast address.     |
| SENT FRAME ERROR PACKAGE          | Error package numbers due to various errors sent and received by ports. |

All Rights Reserved © 1997 - 2019 Enable-IT<sup>™</sup>, Inc.

### 4.7.2 MAC Address

MAC (Media Access Control) address is the hardware identification of network equipment. Switches transfer messages according to MAC address. MAC addresses are unique, this ensures the correct message is sent. Every switch maintain a MAC address table, in which the MAC address corresponds to switch ports.

The switch could decide to filter this data frame or transfer data frames to corresponding ports according to the MAC address table when the switch receives the data frame. MAC address is the basic premise for data frame fast forwarding.

On the [Network Statistics / MAC Table] page, you can check the MAC address of each port as shown below:

|           |                       |                         |                 |                   |                    |                    | English 💌                |
|-----------|-----------------------|-------------------------|-----------------|-------------------|--------------------|--------------------|--------------------------|
| I second  | System status         | Port setting   PoE   VL | AN   QoS   LACP | P   Port security | Network management | Network statistics | System management   Exit |
| Natwork   | etatistice>>MAC table | ()                      |                 |                   |                    | Flow statistics    |                          |
| Network   | staustics##INAC table |                         |                 |                   |                    | MAC table          |                          |
| MAC tab   | le inqury             |                         |                 |                   |                    |                    |                          |
| Inquiry b | y physical port       |                         |                 |                   |                    |                    |                          |
| Inquiry b | y MAC address type    | All type                | ~               |                   |                    |                    |                          |
|           |                       |                         |                 | Inquiry           | ]                  |                    |                          |
| No.       |                       | Source address          |                 | VLAN ID           | Туре               | Port               | Process mode             |
| 1         |                       | 20:4E:7F:89:DB:97       |                 | 1                 | Dynamic            | 28                 | forward                  |
| 2         |                       | 00:24:8C:95:AD:4C       |                 | 1                 | Dynamic            | 28                 | forward                  |
| 3         |                       | 50:E5:49:AF:46:97       |                 | 1                 | Dynamic            | 28                 | forward                  |
| 4         |                       | 54:04:A6:D5:BB:6F       |                 | 1                 | Dynamic            | 28                 | forward                  |
| 5         |                       | 14:DA:E9:93:02:64       |                 | 1                 | Dynamic            | 28                 | forward                  |
| 6         |                       | 00:0C:29:29:D2:60       |                 | 1                 | Dynamic            | 28                 | forward                  |
| 7         |                       | 00:1F:29:9A:88:E6       |                 | 1                 | Dynamic            | 28                 | forward                  |

The meaning of the parameters for the MAC Address Table page are shown below:

| PARAMETERS                     | DESCRIPTION                                                                  |  |  |
|--------------------------------|------------------------------------------------------------------------------|--|--|
| INQUIRY BY<br>PHYSICAL PORT    | Enter detailed physical MAC address to check                                 |  |  |
| INQUIRY BY MAC<br>ADDRESS TYPE | MAC Address type consists of states MAC addresses and dynamic MAC addresses. |  |  |

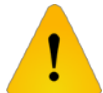

### Caution

Multicast MAC address table is displayed in IGMP snooping table. All these address tables are unicast addresses. The permanent static address is configured in states MAC address port table. You need to modify corresponding entries when the port changes. The aging time of MAC address is 300 seconds, after which is the port is disconnected. The upper port operation procedures clear all corresponding port entries.

## 4.8 System Management

### 4.8.1 IP Address

IP address is a 32 bit length address connected to Internet equipment. IP addresses consist of 2 parts: Network-ID and Host-ID.

On the [System Management / IP Address] page you can check the IP Addresses for the 8808F device shown below:

| Syste             | em status   Port setting   PoE   VL/ | English  AN   QoS   LACP   Port security   Network management   Network statistics   System management   Exit |
|-------------------|--------------------------------------|----------------------------------------------------------------------------------------------------|
| System management | t>>IP address                        |                                                                                                    |
| Access            | Static IP Opnamic IP                 |                                                                                                    |
| IP address        | 192.168.1.184                        |                                                                                                    |
| Subnet mask       | 255.255.255.0                        |                                                                                                    |
| Default gateway   | 192.168.1.1                          |                                                                                                    |
| DNS address       | 202.96.134.133                       |                                                                                                    |
|                   |                                      | Refresh Save Help                                                                                             |

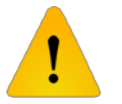

# Caution

You can set the IP Address range as 192.168.x.x., 172.[16-31].x.x or 10.x.x.x Make sure to fill in the correct DNS address when using it for NTP and Email.

### 4.8.2 User Management

On the [System Management / User Management] page, you can modify or add one user with a password as seen below:

|                  |                      |                    |                 |               |           |            |         |            |          | English  | Y        |
|------------------|----------------------|--------------------|-----------------|---------------|-----------|------------|---------|------------|----------|----------|----------|
| Syst             | iem status   Port se | etting   PoE   VL/ | AN   QoS   LACP | Port security | Network n | nanagement | Network | statistics | System m | anagemen | t   Exit |
| System managemen | nt>>User manageme    | ent                |                 |               |           |            |         |            |          |          |          |
| User index       | 1                    | *                  |                 |               |           |            |         |            |          |          |          |
| Visit level      | Administrator        | ~                  |                 |               |           |            |         |            |          |          |          |
| User name        | admin                |                    |                 |               |           |            |         |            |          |          |          |
| Input password   |                      |                    |                 |               |           |            |         |            |          |          |          |
| Confirm password | ******               |                    |                 |               |           |            |         |            |          |          |          |
|                  |                      |                    | Refre           | sh Save       | Help      |            |         |            |          |          |          |

The meaning of the parameters for the User Management page are shown below:

| PARAMETERS       | DESCRIPTION                                                                               |
|------------------|-------------------------------------------------------------------------------------------|
| USER INDEX       | User index indicates the group of users. There are 3 user indexes in the drop down table. |
| VISIT I EVEI     | Administrator: view and set all configurations                                            |
|                  | User: some functionality                                                                  |
| USER NAME        | The identification of visitors                                                            |
| INPUT PASSWORD   | Visitor password                                                                          |
| CONFIRM PASSWORD | Password confirmed                                                                        |

#### Please note:

Users enjoy the permission rights of all functions except for "power configuration," "delete all logs," "update software," and "restore factory settings."

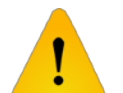

### Caution

- 1) If you forget the username and password, please contact technical support for assistance.
- 2) If you set the same username, only the top user / password will work.
- 3) Web supports up to 1 administrator and 2 ordinary users, administrators can not be deleted.

### 4.8.3 Log Information

The log function allows users to access system operations. When this function is enabled, corresponding events are recorded to the log:

- 1) System Restart
- 2) Port Link Down / Up
- 3) Power Supply Status
- 4) Login Information
- 5) Broadcast Storm
- 6) System Action and Operation Record
- 7) NTP Time Synchronization Information
- 8) Other System Information

ENABLE-IT ETHERNET EXTENSION EXPERTS

On the [System Management / Log Information] page, you can check the time and type of event as shown below:

| s                 | ystem status   P | ort setting   PoE   VLAN   QoS   L | English M<br>ACP   Port security   Network management   Network statistics   System management   Exit |
|-------------------|------------------|------------------------------------|----------------------------------------------------------------------------------------------------|
| System managen    | ment>>Log inform | ation                              |                                                                                                    |
| Remote log serve  | er 🗢 Enal        | ble Olisable                       |                                                                                                    |
| Log server addres | 155              |                                    | Record lowest grade notifications                                                                     |
| Information proce | essing Dov       | vnload Delete                      |                                                                                                    |
| No.               | Туре             | Time                               | Event                                                                                                 |
| 1                 | LINK             | 2014-11-06 13:21:30                | Port G0/28 Link Up!                                                                                   |
| 2                 | CONFIG           | 2014-11-07 16:30:45                | User login successful - IP:217.23.89.110 Name:admin                                                   |
| 3                 | CONFIG           | 2014-11-07 16:28:25                | System time is changed as Local - IP:217.23.89.110 Name:admin                                         |
| 4                 | CONFIG           | 2014-11-10 11:24:20                | User login successful - IP:192.168.1.16 Name:admin                                                    |
| 5                 | CONFIG           | 2014-11-11 10:12:46                | User login successful - IP:192.168.1.16 Name:admin                                                    |
| 6                 | CONFIG           | 2014-11-11 10:37:51                | User login successful - IP:192.168.1.16 Name:admin                                                    |
| 7                 | CONFIG           | 2014-11-11 16:38:06                | User login successful - IP:192.168.1.16 Name:admin                                                    |
| 8                 | CONFIG           | 2014-11-19 09:30:46                | User login successful - IP:192.168.1.16 Name:admin                                                    |
| 9                 | CONFIG           | 2014-11-19 09:47:51                | User login successful - IP:192.168.1.16 Name:admin                                                    |
|                   |                  | Previous                           | Current page / Total pages 1/1 Next<br>Refresh Save Help                                              |

The received frame statistics and transmit frame statistics are shown below:

| PARAMETERS                  | DESCRIPTION                                                                                                    |
|-----------------------------|----------------------------------------------------------------------------------------------------|
| LOG SERVER ADDRESS          | The server address receiving log information                                                                                                    |
| RECORD LOWEST<br>GRADE      | There are 8 optional levels: error information, notification information to be logged, information in need of quick attention, serious information, information that can not be used in the system, normal but important information, information in debug, and warning information. |
| DOWNLOAD ALL<br>INFORMATION | Download all information (Format .cfg)                                                                                                    |
| DELETE ALL<br>INFORMATION   | Delete all information                                                                                                    |

### 4.8.4 File Management

On the [System Management / File Management] page, you can configure the documents, do a software upgrade, restore factory settings and reboot the system as shown below:

| Syste                  | English<br>status   Port setting   PoE   VLAN   QoS   LACP   Port security   Network management   Network statistics   System management | t   Exit |
|------------------------|----------------------------------------------------------------------------------------------------|----------|
| System management      | File management                                                                                                    |          |
| Configuration files    |                                                                                                    |          |
| Configuration backup   | Backup                                                                                                    |          |
| Configuration recover  | Recover                                                                                                    |          |
| Software update        |                                                                                                    |          |
| Select update file     | Update                                                                                                    |          |
| Restore factory defau  |                                                                                                    |          |
| Restore factory defaul | ОК                                                                                                    |          |
| System reboot          |                                                                                                    |          |
| System reboot          | ОК                                                                                                    |          |
|                        | Help                                                                                                    |          |

The meaning of the parameters for the Document Management page are shown below:

| PARAMETERS                  | DESCRIPTION                                                                                                    |
|-----------------------------|----------------------------------------------------------------------------------------------------|
| CONFIGURATION FILE          | Backup switch configuration (File format .cfg)<br>Select configuration file you want to restore and<br>restore all configurations of the switch (File format .cfg) |
| SOFTWARE UPDATE             | Select the software you want to upgrade                                                                                                    |
| RESTORE FACTORY<br>DEFAULTS | Recover all configurations except for IP address, username, and password                                                                                           |
| SYSTEM REBOOT               | Restart system and return to system status page                                                                                                    |

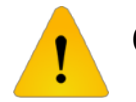

## Caution

- 1) Please keep the switch energized during the upgrade process and do not turn off the power.
- 2) Please save the configuration before rebooting. Otherwise the unsaved configuration information will be lost.

# 4.9 PoE Management

On the [PoE Management] page, you can turn ON / OFF the PoE function, set input power, maximum overload, reservation power, etc. shown below:

|               | System st     | atus   Port setting   PoF   VI AN   OoS   I ACP | I Port security I Network manageme | nt   Network statistics | Engl<br>System mana | sh •           |
|---------------|---------------|-------------------------------------------------|------------------------------------|-------------------------|---------------------|----------------|
|               | System au     | ans Frontsening Front Annual 403 France         | [ For security [ network manageme  | in I network addance [  | System manag        | Jennenn I CXII |
| PoE           |               |                                                 |                                    |                         |                     |                |
| Power settin  | g (Be careful |                                                 |                                    |                         |                     |                |
| Power provid  | ed 135 V      | V Overload limit 5 %                            | Reserved rate 15 %                 | ОК                      |                     |                |
| Power status  | 5             |                                                 |                                    |                         |                     |                |
| Consumed      | 0 W           | Remaining 114.8 W                               | Reserved 20.3 W                    | Provided                | 135 W               |                |
| Port status a | ind control   |                                                 |                                    |                         |                     |                |
| Port range    |               | Priority Low -                                  | Power limit W (0-60                | W) ON                   | OFF                 | ОК             |
| _             | Deut          | Ded must                                        | Comment 818                        | Setting                 |                     |                |
| _             | Port          | PORTIMARK                                       | Consumed (vv)                      | Power limit (W)         | Priority            | Port status    |
|               | 1             | port1                                           | 0                                  | 60                      | Low                 | open           |
|               | 2             | port2                                           | 0                                  | 30                      | Low                 | open           |
|               | 3             | port3                                           | 0                                  | 30                      | Low                 | open           |
|               | 4             | port4                                           | 0                                  | 30                      | Low                 | open           |
|               | 5             | port5                                           | 0                                  | 30                      | Low                 | open           |
|               | 6             | port6                                           | 0                                  | 30                      | Low                 | open           |
|               | 7             | port7                                           | 0                                  | 30                      | Low                 | open           |
|               | 8             | port8                                           | 0                                  | 30                      | Low                 | open           |
|               |               |                                                 | Refresh Help                       |                         |                     |                |

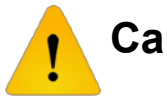

# Caution

- 1) Please do not modify the input power. If the setting value is more than the actual power of the built-in power transformer, there will be a risk of overloading the unit and burning it out. if the setting value is less than the actual power for the built-in power supply, it can not be fully allocated out of the ports.
- 2) Each port on the 8808F switch will provide a maximum output power of 30W even if the user sets it beyond 30W, it will still only output a max of 30W.

The meaning of the parameters for the PoE Management page are shown below:

| PARAMETERS     | DESCRIPTION                                                                                                    |
|----------------|----------------------------------------------------------------------------------------------------|
| POWER PROVIDED | Determined by the built-in power supply module and can not exceed the maximum power supply.                                                                                                    |
| OVERLOAD LIMIT | <ul> <li>Built-in power supply allows an overload rate. Setting ranges from 0% ~</li> <li>10% Default: 5% if the actual output power is overloaded, it will cause the built-in power supply to shut down power to ports with lower priority.</li> </ul>                                                                                                    |
| RESERVED RATE  | Reservation power can not be used for distribution, but can be used for PD power consumption caused by overload change. <b>The default is 15% of the total power.</b> The larger the number is, the smaller the risk of system overload. So as the usable power for distribution and PD quantity become less, the more the amount of PD access and greater the risk of system overload. |

| PARAMETERS  | DESCRIPTION                                                                                                    |
|-------------|----------------------------------------------------------------------------------------------------|
| CONSUMED    | Actual output total power                                                                                                    |
|             | Means power that could be used for redistribution.                                                                                                    |
|             | Input - Actual Input - Reservation = Surplus                                                                                                    |
| REMAINING   | Please note that when you insert a new PD device, the power will be<br>distributed based on the detected PD power level instead of the actual<br>power of the inserted PD. For example: when surplus power is 20W, the<br>system still can not distribute power nor supply power if the inserted power<br>level of the PD is 25.5W and the actual power only requires 10W. |
| RESERVED    | Used for PD consumption with overload changes. It stems from the set menu "Input Power Rate X Reserve Power"                                                                                                    |
| PROVIDED    | Total power for system settings. It sets from the set menu "Input Power."                                                                                                    |
| PRIORITY    | There are 2 levels for port power supply priority: "Low," "Middle," "High."<br>When the system is overloaded, the power supply of the port with low<br>priority will be turned off first.                                                                                                    |
| POWER LIMIT | The set output power limit for a single port. The power will power off if the actual output power exceeds the limit.                                                                                                    |
| ON / OFF    | Power ON the ports PoE function / Power OFF the ports PoE function.                                                                                                    |
| SETTINGS    | Set the ports priority and maximum power consumption                                                                                                    |

# 4.10 QoS Management

## 4.10.1 QoS Settings

On the [QoS Management / QoS Settings] page, you can modify the 802.1P QoS function settings as shown below:

|                    |                   |                     |                       |                     |                     |                     | English 💌           |
|--------------------|-------------------|---------------------|-----------------------|---------------------|---------------------|---------------------|---------------------|
| Syster             | m status   Port s | etting   PoE   VLAN | QoS   LACP   Port see | curity   Network ma | anagement   Network | statistics   Systen | n management   Exit |
| QoS>>QoS setting   |                   |                     |                       |                     |                     |                     |                     |
| QoS setting        | 0                 | inable 🔎 Disable    |                       |                     |                     |                     |                     |
| 802.1p QoS setting | 0                 | nable 🔎 Disable     |                       |                     |                     |                     |                     |
| 802.1p mark range  |                   |                     |                       |                     |                     |                     |                     |
| Priority           | 0                 | ▼ 0ł                | <                     |                     |                     |                     |                     |
| 802.1pMark         | Priority          | 802.1pMark          | Priority              | 802.1pMark          | Priority            | 802.1pMark          | Priority            |
| 0                  | 0                 | 1                   | 1                     | 2                   | 2                   | 3                   | 3                   |
| 4                  | 4                 | 5                   | 5                     | 6                   | 6                   | 7                   | 7                   |
| Refresh Save Help  |                   |                     |                       |                     |                     |                     |                     |

The meaning of the parameters for the 802.1P QoS Settings are shown in the table below:

| PARAMETERS               | DESCRIPTION                                                                                                    |
|--------------------------|----------------------------------------------------------------------------------------------------|
| QoS SETTINGS<br>ON / OFF | QoS ON / QoS OFF. Default is OFF                                                                                                    |
| 802.1P QoS CONFIG        | Traffic Priority - 802.1P QoS is defined by 8 levels, the <b>Highest Priority is</b><br>level 7. 7 ~ 0, 0 being the lowest priority. |
| 802.1P SCOPE             | There are a total of 8 scope IDs. 0 ~ 8. <b>Default is 0.</b> The absence of other priority values set is automatically enabled.     |
| PRIORITY                 | Priority for 0 queue ~ 7, <b>7 queue is the highest priority.</b>                                                                    |

Configuration Guidelines:

For example, setting the scope ID 6 ~ 7 to the lowest queue being 0.

- Turn on QoS Setting & 802.1P QoS Setting
- 802.1P IP Scope Input 6-7, Priority set line 0
- · Click Settings, then <Save> after setting
- · Operation finished

Please note:

The arrangement of the equipment used for the WRR queue scheduling mode of relative priority: Equipment in default setting priority 0 and 1 is mapped to the first priority queue. Namely the lowest priority queue.

Priority 2 and 3 mapped to the second priority queue.

4 and 5 priority mapping to the third queue.

6 and 7 mapped to the highest priority queue.

## 4.10.2 DSCP / TOS QoS

On the [QoS Settings / DSCO / TOS QoS] interface page, you can modify the [DSCP / TOS QoS] settings as shown below:

|                      |                        |                        |                      |                    |                     |                     | English 💌           |  |
|----------------------|------------------------|------------------------|----------------------|--------------------|---------------------|---------------------|---------------------|--|
| Sy                   | stem status   Port set | ting   PoE   VLAN      | QoS   LACP   Port se | curity   Network m | anagement   Network | statistics   Systen | n management   Exit |  |
| QoS>>DSCP/TOS (      | 20S                    |                        |                      |                    |                     |                     |                     |  |
| DSCP/TOS QoS setting |                        | O Enable 🔍 Disable     |                      |                    |                     |                     |                     |  |
| DSCP mark range      |                        |                        | ]                    |                    |                     |                     |                     |  |
| DSCP priority        | 0                      | <ul> <li>Se</li> </ul> | et                   |                    |                     |                     |                     |  |
| DSCPMark             | Priority               | DSCPMark               | Priority             | DSCPMark           | Priority            | DSCPMark            | Priority            |  |
| 0                    | 0                      | 1                      | 0                    | 2                  | 0                   | 3                   | 0                   |  |
| 4                    | 0                      | 5                      | 0                    | 6                  | 0                   | 7                   | 0                   |  |
| 8                    | 1                      | 9                      | 1                    | 10                 | 1                   | 11                  | 1                   |  |
| 12                   | 1                      | 13                     | 1                    | 14                 | 1                   | 15                  | 1                   |  |
| 16                   | 2                      | 17                     | 2                    | 18                 | 2                   | 19                  | 2                   |  |
| 20                   | 2                      | 21                     | 2                    | 22                 | 2                   | 23                  | 2                   |  |
| 24                   | 3                      | 25                     | 3                    | 26                 | 3                   | 27                  | 3                   |  |

The meaning of the parameters for the 802.1P QoS Settings are shown in the table below:

| PARAMETERS     | DESCRIPTION                                                                   |  |  |
|----------------|-------------------------------------------------------------------------------|--|--|
| DSCP / TOS QoS | DSCP / TOS QoS ON / DSCP / TOS QoS OFF. Default is OFF.                       |  |  |
| DSCP SCOPE     | TOS Identifies scope. Scope range is 0 ~ 63.                                  |  |  |
| DSCP Priority  | TOS Priority: Priority queue is 7. Lower priority is 0. range is $0 \sim 7$ . |  |  |

Configuration Guidelines:

For example, setting the scope ID  $0 \sim 16$  to the highest queue.

- Start using DSCP / TOS QoS configuration
- In DSCP IP scope input 1-10, DSCP Priority choose the 7th queue priority
- Click Settings, then <Save> after setting
- Operation finished

#### Please note:

When you being using 802.1P & DSCP / TOS QoS at the same time, the DSCP / TOS QoS priority comes first above the 802.1P settings.

# **TECHNICAL SUPPORT**

Enable-IT, Inc.'s Customer Care Team support is available directly to customers and distributors. All support requests are processed through the online support portal. This allows us to provide assigned support ticket numbers in order to bring closure to any technical issues.

#### **Online Technical Services**

The Enable-IT Support Portal is available 24/7 to open a ticket or check the status of one. Please use this support website as your first source for help as it contains an on-line knowledge base of articles, documentation, FAQ's and other problem-solving resources. This web-based support resource provides the quickest solution to the most common technical support issues.

#### **Returning Products for Warranty Repair**

Enable-IT, Inc. warrants to the original purchaser of the Product ("you" or the "End User") that, for the Limited Lifetime period commencing on the date the Product was purchased (the "Warranty Period"), the Product will be substantially free from defects in materials and workmanship under normal use and conditions. Electrical or water damage is not covered under this warranty, extended warranties or Advanced Replacement Program (AREP).

In order to obtain an authorized RMA approval, the End User must complete the required information online If you have questions or difficulty completing this information you may contact the Customer Care Team at 888-309-0910 between the hours of 8:00 a.m. and 5:00 p.m. PT.

Please ship Authorized RMAs to:

RMA Warranty Repair Processing Facility 16027 Brookhurst Street, Ste i 272 Fountain Valley, CA 92708-1551

#### **Returning Products for Refund**

Enable-IT, Inc. offers a generous 45-Day refund on a single Ethernet Extender Kit only, and is subject to a 15% Restocking Fee. Shipments without a valid or authorized RMA number, or sent to our corporate Las Vegas address, can be refused and / or billed for additional shipping.

# ENABLE-IT, INC. LIMITED LIFETIME WARRANTY

Enable-IT, Inc. warrants the Enable-IT 8808F SFP kit solely pursuant to the following terms and conditions.

#### **1.ENABLE-IT PRODUCT WARRANTY.**

#### a. Express Warranty.

Enable-IT warrants to the original purchaser of the Product ("you" or the "End User") that, for the Lifetime period commencing on the date the Product was purchased (the "Warranty Period"), the Product will be substantially free from defects in materials and workmanship under normal use and conditions. This warranty does not apply to Products, which are resold as used, repaired or reconditioned, or consumables (such as batteries) supplied with the Product. Electrical or water damage are not covered under this warranty, extended warranties or Advanced Replacement Program (AREP).

Enable-IT does not make any warranty with respect to any third party product, software or accessory supplied with or used in connection with the Product and such third party products, software and accessories, if any, are provided "AS IS." Warranty claims related to such third party products, software and accessories must be made to the applicable third party manufacturer.

#### b. Remedies for Breach of Warranty.

In the event of a breach of the foregoing warranty, Enable-IT will, in its sole discretion and at its cost, and subject to the terms of the following paragraph, repair the non-conforming Product, replace the non-conforming Product with a new or reconditioned Product or refund the purchase price for the Product. Any new or reconditioned Product provided pursuant to this paragraph is warranted as provided herein for the remainder of the original Warranty Period. THE REMEDY SET FORTH IN THIS PARAGRAPH SHALL BE THE END USER'S SOLE AND EXCLUSIVE REMEDY FOR BREACH OF THE FOREGOING WARRANTY.

#### c. Conditions for Warranty Qualification.

If authorized by Enable-IT to return a Product which does not conform to the warranty set forth above, the End User must: (1) obtain a return materials authorization (RMA) number from Enable-IT by contacting the Customer Service Dept. at 888-309-0910 between the hours of 8:00 a.m. and 5:00 p.m. PT and otherwise fully comply with Enable-IT's then-current RMA policy; (2) return the Product to Enable-IT in its original packaging freight pre-paid; and (3) provide to Enable-IT the original receipt or bill of sale establishing the date on which the Product was purchased. Products returned to Enable-IT without an RMA number will be returned to the End User. Enable-IT shall not be responsible for damage or loss during shipment of the returned Product to Enable-IT.

#### d. Voiding of Warranty.

The express warranty set forth above shall not apply to failure of the Product if the Product has been subjected to: (i) physical abuse, misuse, improper installation, abnormal use, power failure or surge, or use not consistent with the operating instructions provided by Enable-IT; (ii) modification (including but not limited to opening the Product housing) or repair by any party in any manner other than as approved by Enable-IT in writing; (iii) fraud, tampering, unusual physical or electrical stress, unsuitable operating or physical conditions, negligence or accidents; (iv) removal or alteration of the Product serial number tag; (v) improper packaging of Product returns; or (vi) damage during shipment (other than during the original shipment of the Product to the End User from Enable-IT, if applicable).

e. Warranty Disclaimers.

THE EXPRESS WARRANTY SET FORTH ABOVE IS IN LIEU OF ALL OTHER WARRANTIES, WHETHER WRITTEN, ORAL, EXPRESS OR IMPLIED. ENABLE-IT DISCLAIMS, TO THE MAXIMUM EXTENT PERMITTED BY LAW, THE IMPLIED WARRANTIES OF MERCHANTABILITY, FITNESS FOR A PARTICULAR PURPOSE OR NONINFRINGEMENT OF THIRD PARTY RIGHTS. NO PERSON (INCLUDING WITHOUT LIMITATION, ENABLE-IT'S EMPLOYEES, AGENTS, RESELLERS, OEMS OR DISTRIBUTORS) IS AUTHORIZED TO MAKE ANY OTHER WARRANTY OR REPRESENTATION CONCERNING THE PRODUCT. IF THE DISCLAIMER OF ANY IMPLIED WARRANTY IS NOT PERMITTED BY LAW, THE DURATION OF ANY SUCH IMPLIED WARRANTY IS LIMITED TO ONE (1) YEAR FROM THE DATE OF PURCHASE. SOME JURISDICTIONS DO NOT ALLOW THE EXCLUSION OF IMPLIED WARRANTIES OR LIMITATIONS ON HOW LONG AN IMPLIED WARRANTY MAY LAST. SO SUCH LIMITATIONS OR EXCLUSIONS MAY NOT APPLY. THIS WARRANTY GIVES THE END USER SPECIFIC LEGAL RIGHTS AND THE END USER MAY ALSO HAVE OTHER RIGHTS, WHICH VARY FROM JURISDICTION TO JURISDICTION. ENABLE-IT DOES NOT WARRANT THAT THE OPERATION OF THE PRODUCT WILL BE UNINTERRUPTED OR ERROR FREE. ENABLE-IT IS NOT RESPONSIBLE FOR ANY DAMAGE TO OR LOSS OF ANY PROGRAMS, DATA, OR OTHER INFORMATION STORED ON OR TRANSMITTED USING THE PRODUCT.

#### 2. LIMITATION OF LIABILITY.

IN NO EVENT SHALL ENABLE-IT BE LIABLE TO THE END USER, OR ANY THIRD PARTY, FOR ANY INDIRECT, SPECIAL, PUNITIVE, INCIDENTAL OR CONSEQUENTIAL DAMAGES IN CONNECTION WITH OR ARISING OUT OF THE SALE OR USE OF THE PRODUCT (INCLUDING BUT NOT LIMITED TO LOSS OF PROFIT, USE, DATA, OR OTHER ECONOMIC ADVANTAGE), HOWEVER IT ARISES, INCLUDING WITHOUT LIMITATION BREACH OF WARRANTY, OR IN CONTRACT OR IN TORT (INCLUDING NEGLIGENCE), OR STRICT LIABILITY, EVEN IF ENABLE-IT HAS BEEN PREVIOUSLY ADVISED OF THE POSSIBILITY OF SUCH DAMAGE AND EVEN IF A LIMITED REMEDY SET FORTH IN THIS AGREEMENT FAILS OF ITS ESSENTIAL PURPOSE. IN NO EVENT SHALL ENABLE-IT'S LIABILITY TO THE END USER, OR ANY THIRD PARTY, EXCEED THE PRICE PAID FOR THE PRODUCT. BECAUSE SOME JURISDICTIONS DO NOT ALLOW THE EXCLUSION OR LIMITATION OF LIABILITY FOR CONSEQUENTIAL OR INCIDENTAL DAMAGES, THE ABOVE LIMITATIONS MAY NOT APPLY TO THE END USER.

#### 3. LICENSE AND LIMITATIONS.

The firmware and software embedded in the Product (the "Embedded Software") are licensed to you. Your use of the Product is your acceptance of the warranty terms above and the terms below. You may use the Embedded Software solely in conjunction with your use of the Product. All worldwide right, title and interest in and to the Product, or any portion thereof (including but not limited to the Embedded Software), including all copyrights, patent rights, trademarks, trade secrets, and other intellectual property rights therein and thereto, are and shall remain the exclusive property of Enable-IT and/or its licensors. You acknowledge and agree that you may not, and may not allow any third party to, (i) use the Embedded Software in a manner that is inconsistent with the above express right granted to you or (ii) modify, distribute, reproduce, decompile, disassemble, reverse engineer or otherwise attempt to discover the source code for the Embedded Software.

# **CONTACT US**

#### Sales and Customer Care:

| Toll Free US and Canada | 888 309-0910     |  |  |
|-------------------------|------------------|--|--|
|                         | 866 389-8605 Fax |  |  |

Other International

+1 702 924-0402 +1 702 800-2711 Fax

E Mail

sales@enableit.com support@enableit.com

**RMA Support:**